# ADITによる立体構造データ登録法と 実習

小佐田高史<sup>1</sup>, 五十嵐令子<sup>1,2</sup>, 見学有美子<sup>1,2</sup>, 佐 伯忍<sup>1,2</sup>, 池川恭代<sup>1,2</sup>, 楠木正巳<sup>1</sup>, 中村春木<sup>1</sup> (阪大・蛋白研<sup>1</sup>, 科学技術振興機構<sup>2</sup>)

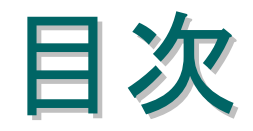

# はじめに 登録方法の紹介 PDBjにおける運営の現状

# ●What's PDB?(補足)

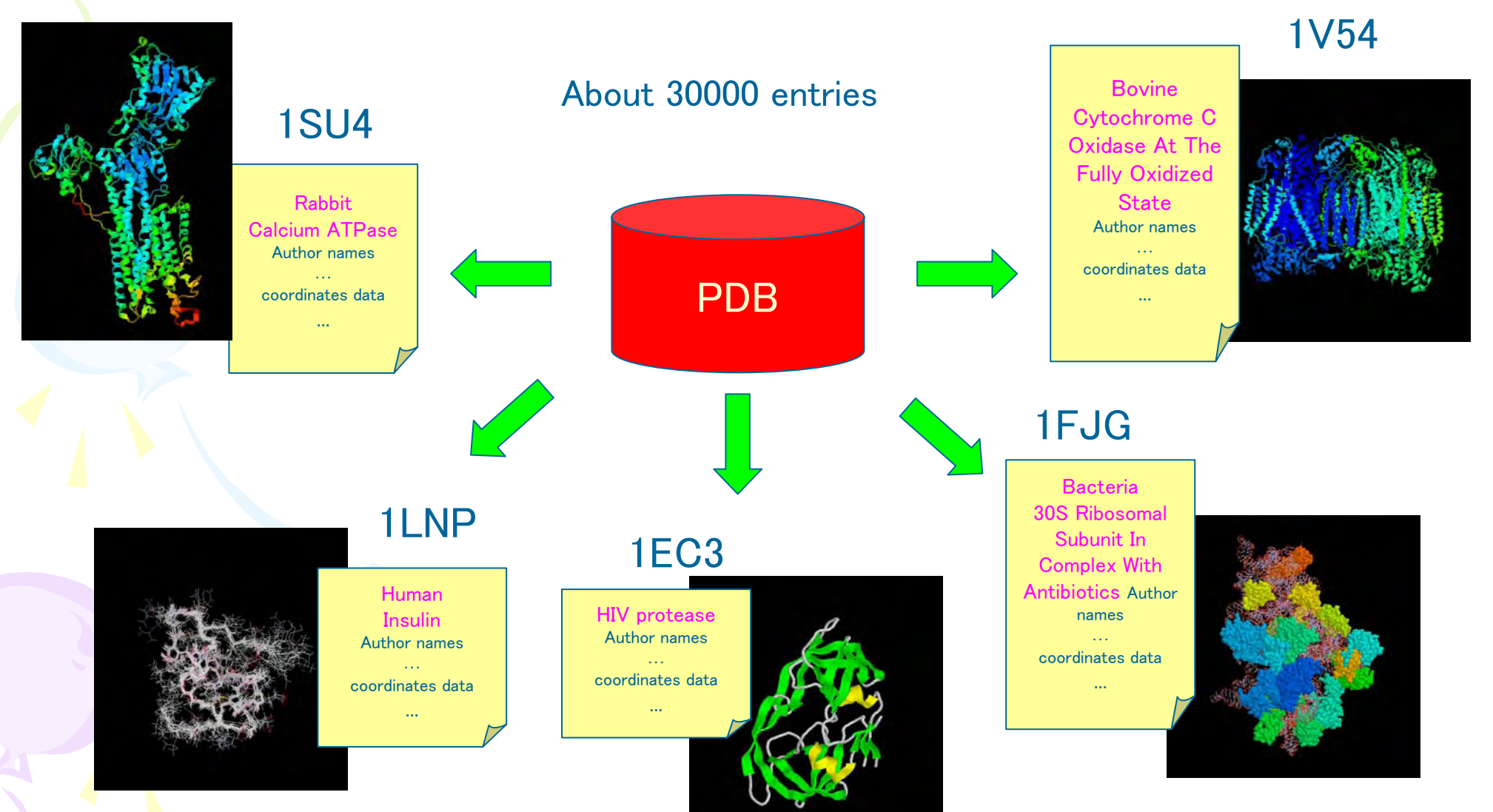

All figures were Drawn by rasmol

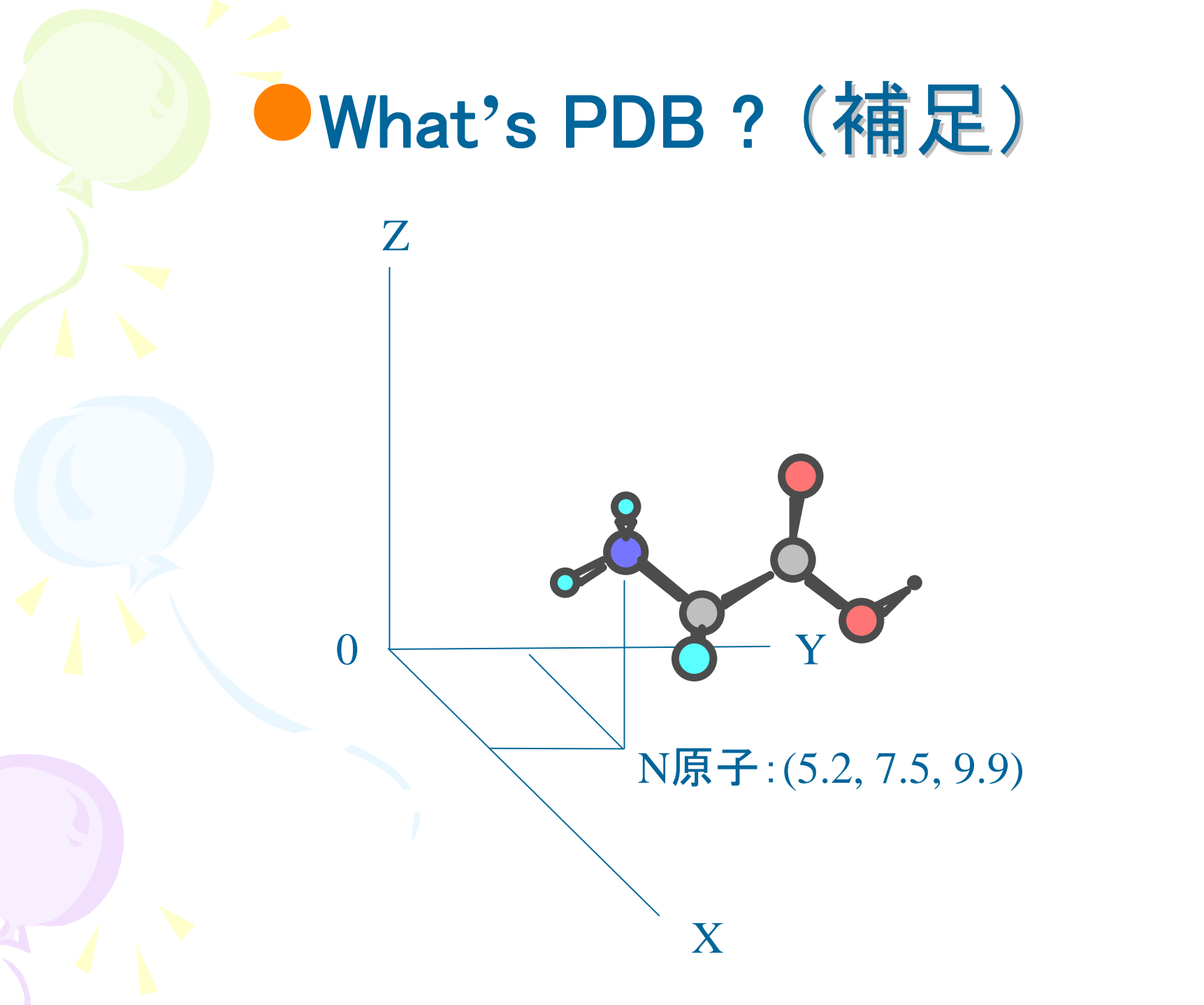

# PDBとは

# 各種構造解析による立体構造座標とそれに関する データ群のデータベース

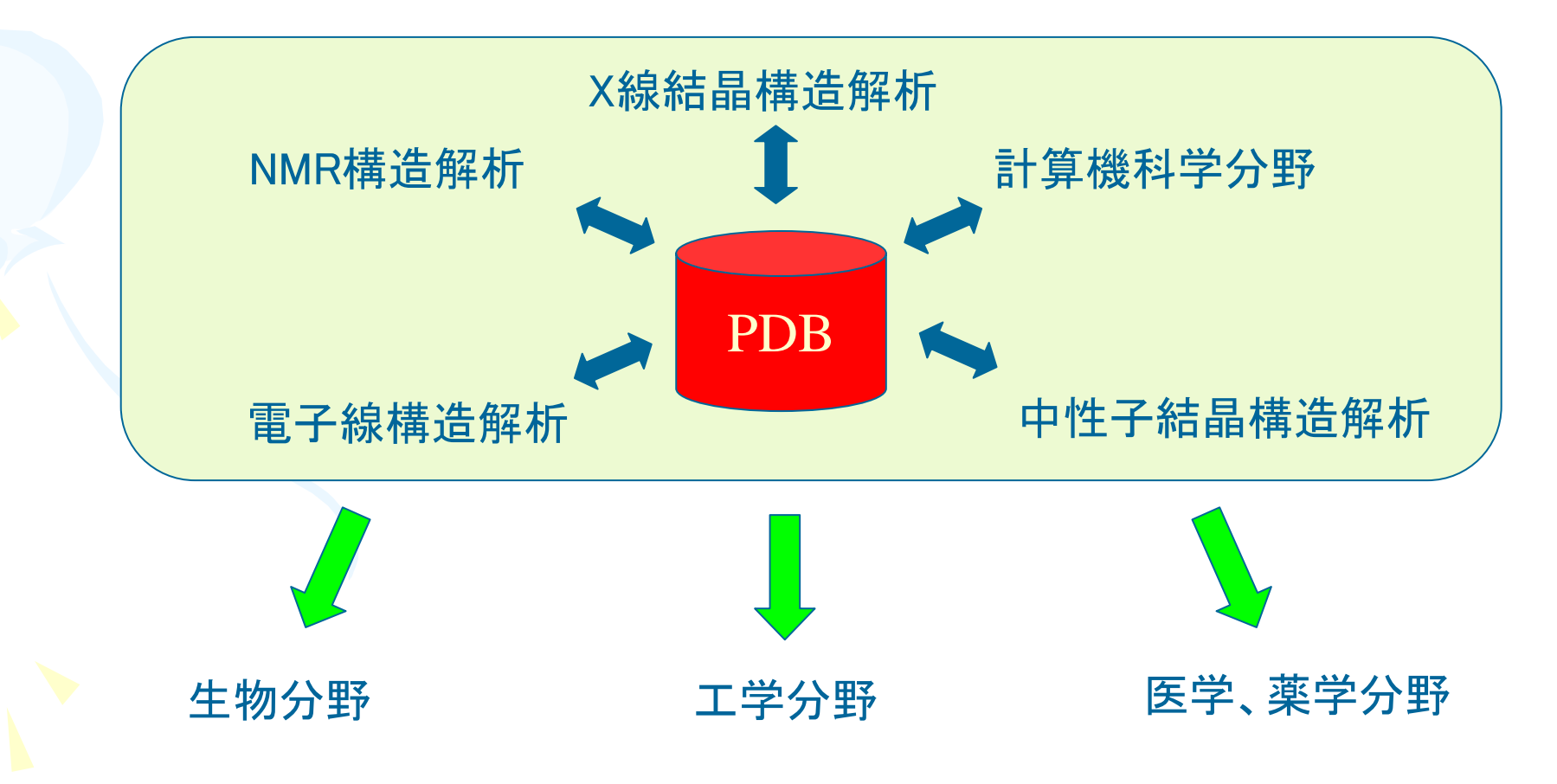

# 論文の投稿規定を見てみると・・・

### 結晶学的研究について 新たに決めた立体構造に関する内容を論文に記述 する場合、必ず座標データおよび、X線回折データ をProtein Data Bankに登録する必要がある。

J.BIOL.CHEM.の投稿規定より抜粋(2004-Feb-24現在)

# 各雑誌の座標および回折データの取り扱い

|   | 雑誌名                       | 座標の登録 | 構造因子の登録 |
|---|---------------------------|-------|---------|
| 1 | J.BIOL.CHEM.              | 必要    | 必要      |
| 2 | J.MOL.BIOL.               | 必要    | 必要      |
| 3 | ACTA CRYSTALLOGR., SECT.D | 必要    | 必要      |
| 4 | PROC.NAT.ACAD.SCI.USA     | 必要    | 必要      |
| 5 | PROTEIN SCI.              | 必要    | 強く奨励する  |
| 6 | BIOCHEMISTRY              | 必要    | 記述なし    |
| 7 | EMBO J.                   | 必要    | 必要      |
| 8 | J.BIOCHEM.(TOKYO)         | 記述なし  | 記述なし    |

2004年4月現在

時間の経過によって各雑誌のpolicyは変わるので投稿前に改めて投稿規定を確認してください。

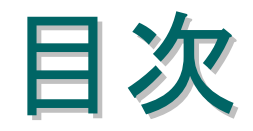

# はじめに 登録方法の紹介 PDBjにおける運営の現状

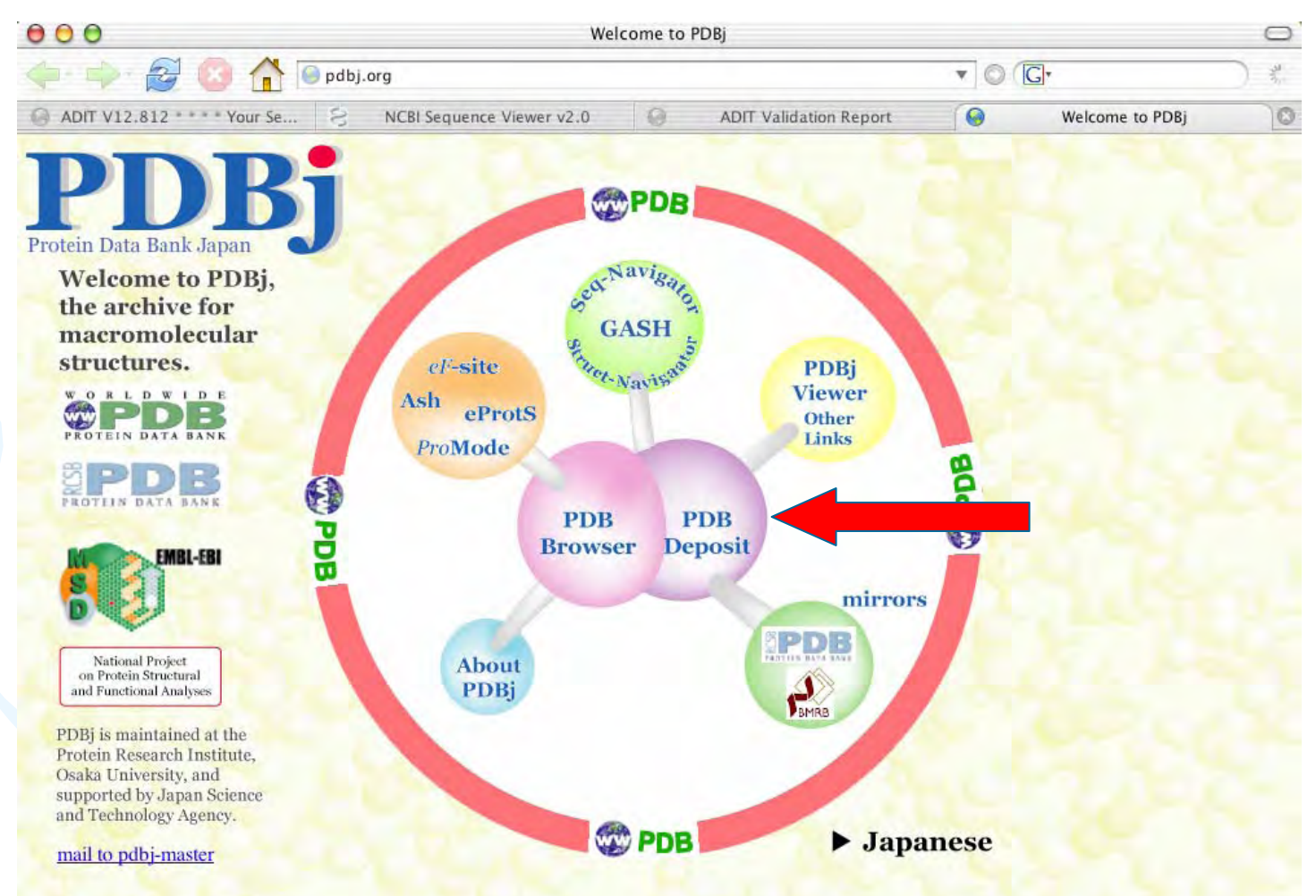

#### News (on 10 Dec., 2004):

PDBj starts the following two new services: Structure Navigator, a tool for querying the PDB using structure similarity, and GASH, a robust structure alignment program.

News (on 16 Nov., 2004):

We release the latest version of PDBjViewer, jV3, which can be used both as applet and stand alone on windows 2000/XP, Macintosh OS-X, and Linux.

#### News (on 12 Nov., 2004):

PDBj starts a new service in xPSSS to display the Electron Density Map of each biological macromolecule, whose structure factor file has been deposited, through the Summary page or the Experimental Details page of xPSSS.

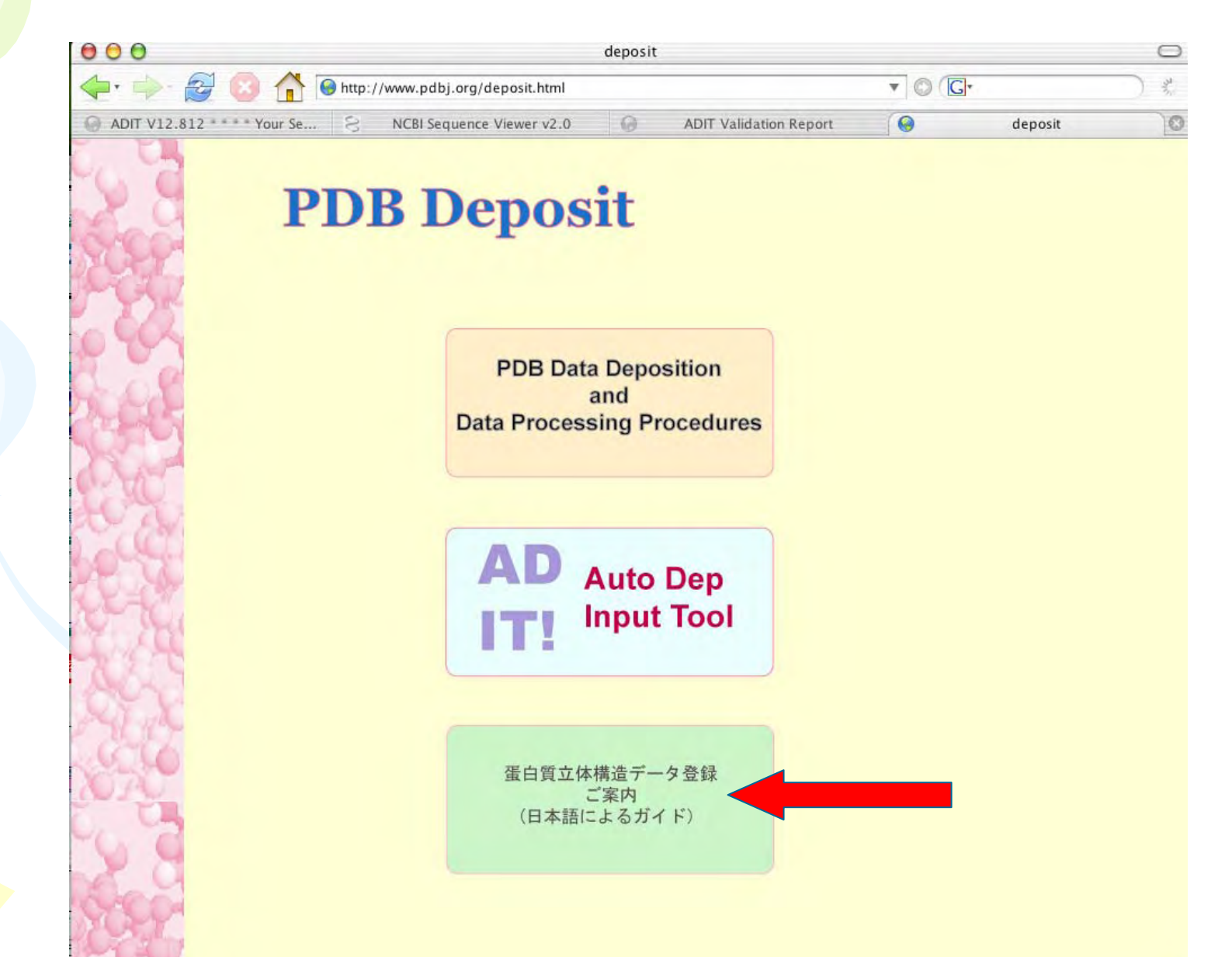

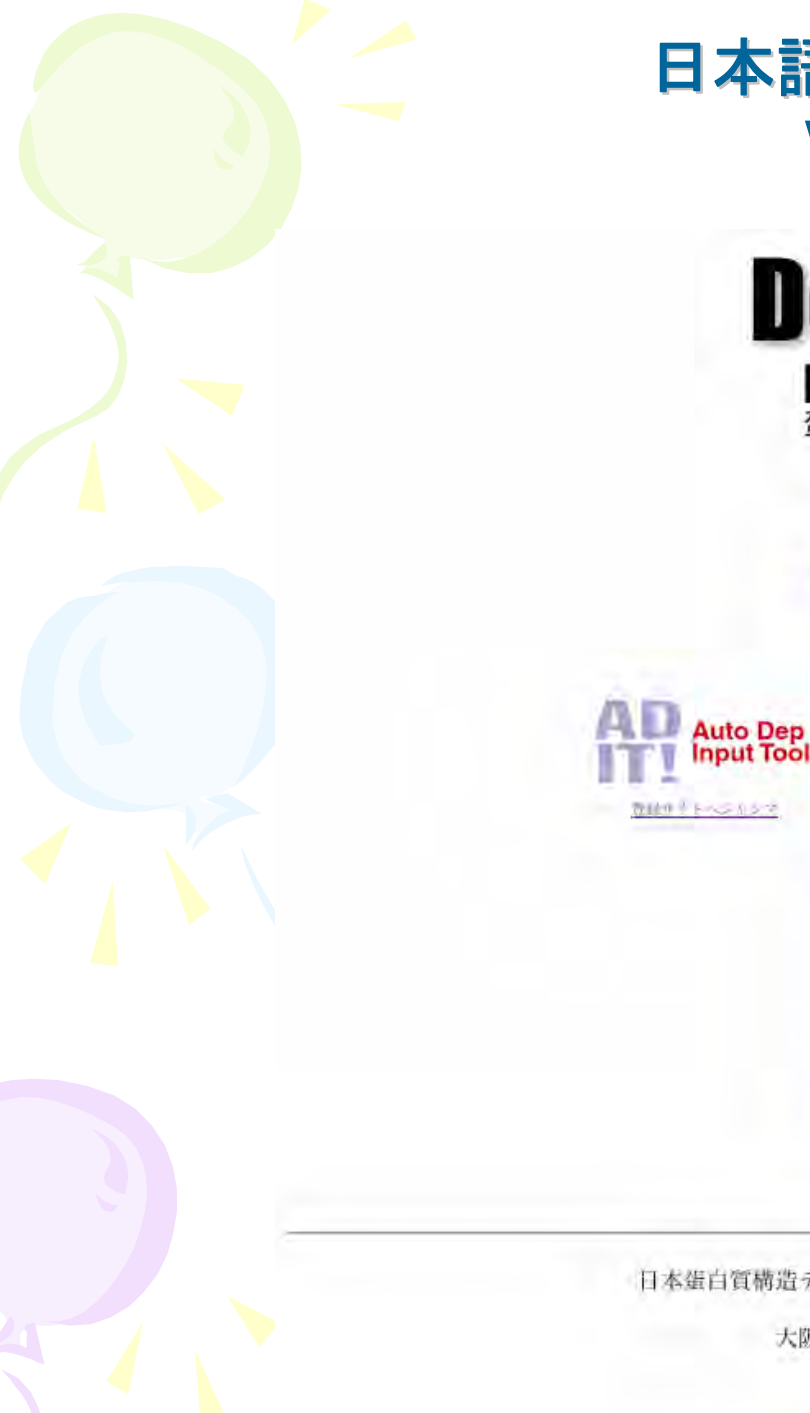

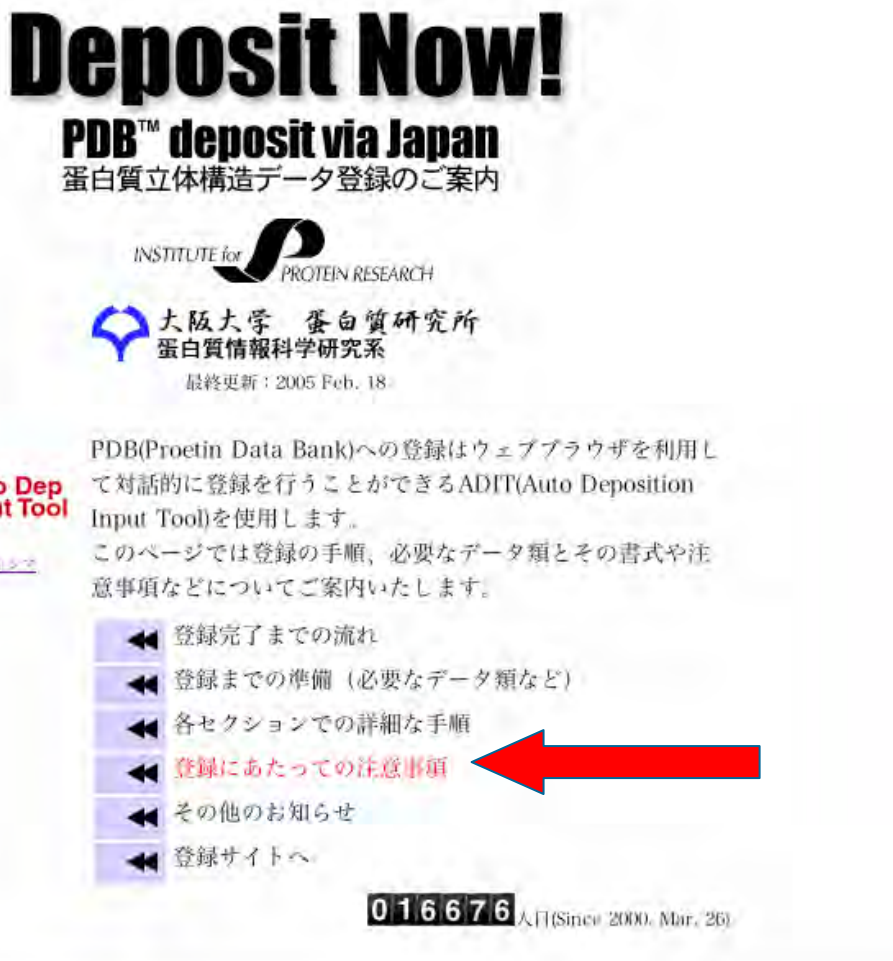

日本蛋白質構造データバンクへの御登録に関するお問い合わせ先は下記まで

大阪大学 蛋白質研究所 蛋白質情報科学研究系

pdbhelp@protein.osaka-u.ac.jp.

#### 座標公開までの概要 $\bigcirc$ 0 0 $\bigcirc$ 3. 整形したPDBファイル と問題点リスト 登録者の指定した PDB 公開時期 登録者 編集者 3'. 迈答 登録者の指定できる公開時期 その他の情報 •すぐ公開する •登録から半年後か一年後 構造因子 ・雑誌が出版された時(一年以) 原子座標 内) 2.PDB ID ファイル の表示 4.公開 1.登録 #"Bookmarks & Location: Inttp: To start a new ADIT session Select the experiment Select the molecular . Press the BEGIN : **Auto Deposition Input Tool** サーバー · Deter true nemice celler ID Free the CONTINUE SESSION button CONTINUE SESSION

# ADITでの登録操作(Precheck)

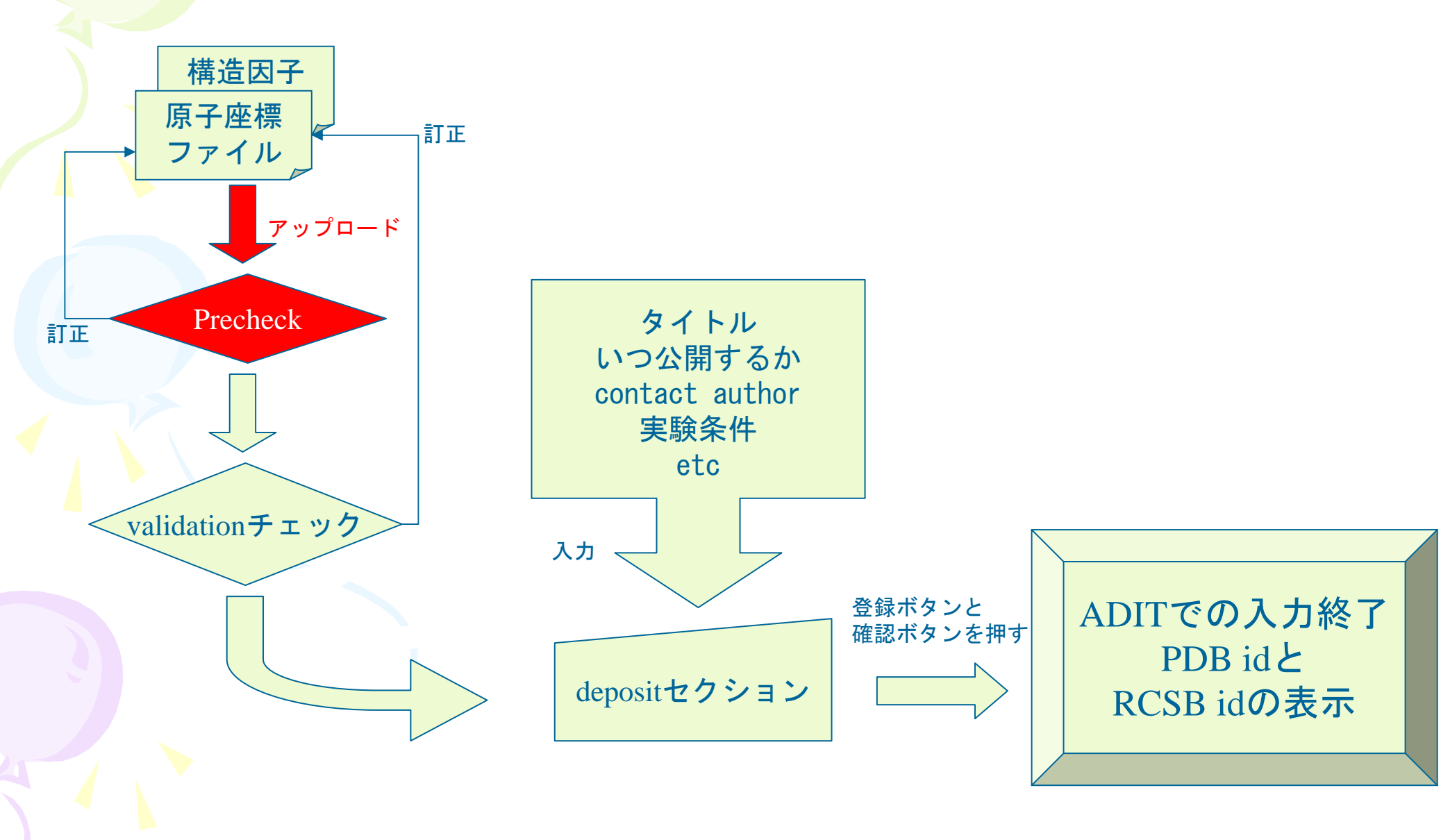

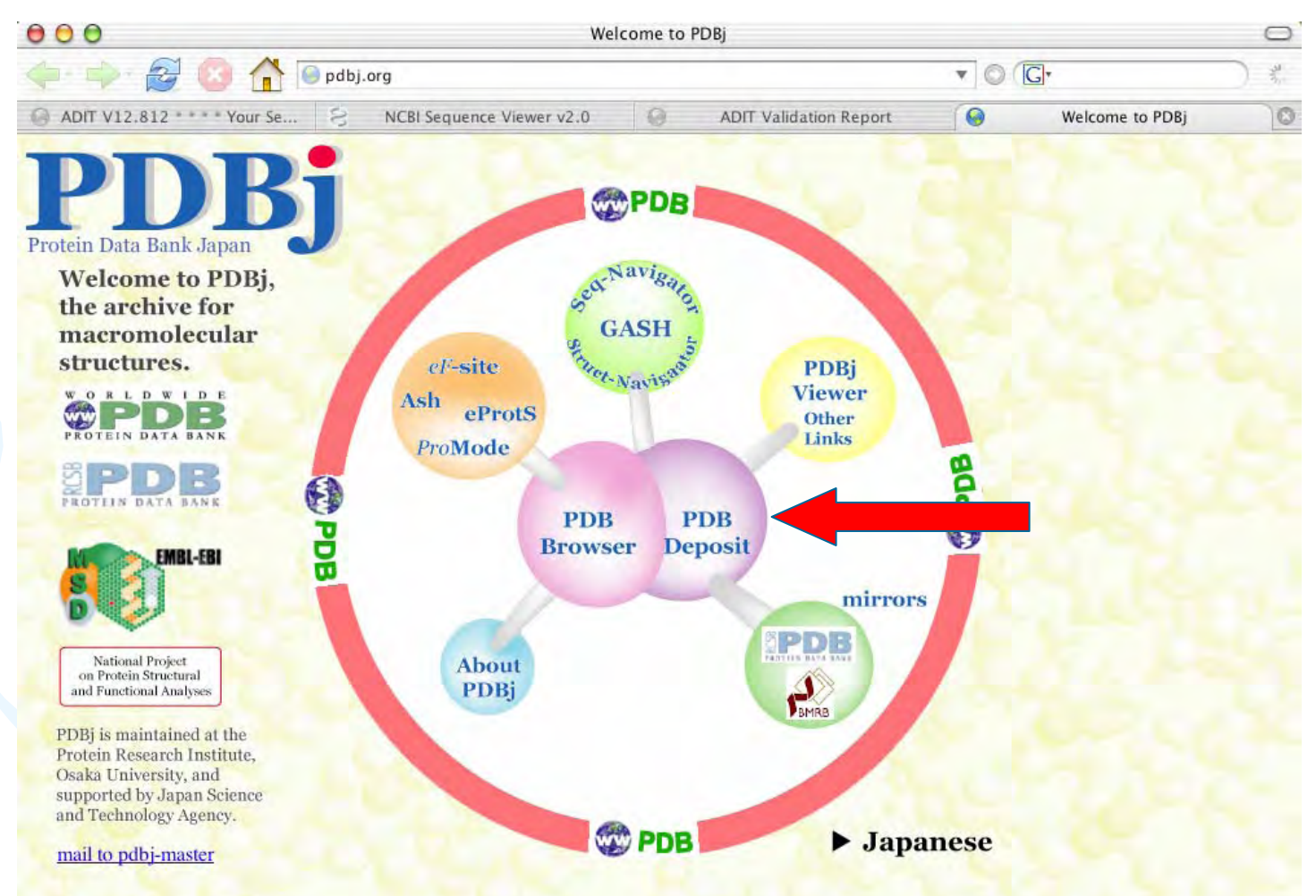

#### News (on 10 Dec., 2004):

PDBj starts the following two new services: Structure Navigator, a tool for querying the PDB using structure similarity, and GASH, a robust structure alignment program.

News (on 16 Nov., 2004):

We release the latest version of PDBjViewer, jV3, which can be used both as applet and stand alone on windows 2000/XP, Macintosh OS-X, and Linux.

#### News (on 12 Nov., 2004):

PDBj starts a new service in xPSSS to display the Electron Density Map of each biological macromolecule, whose structure factor file has been deposited, through the Summary page or the Experimental Details page of xPSSS.

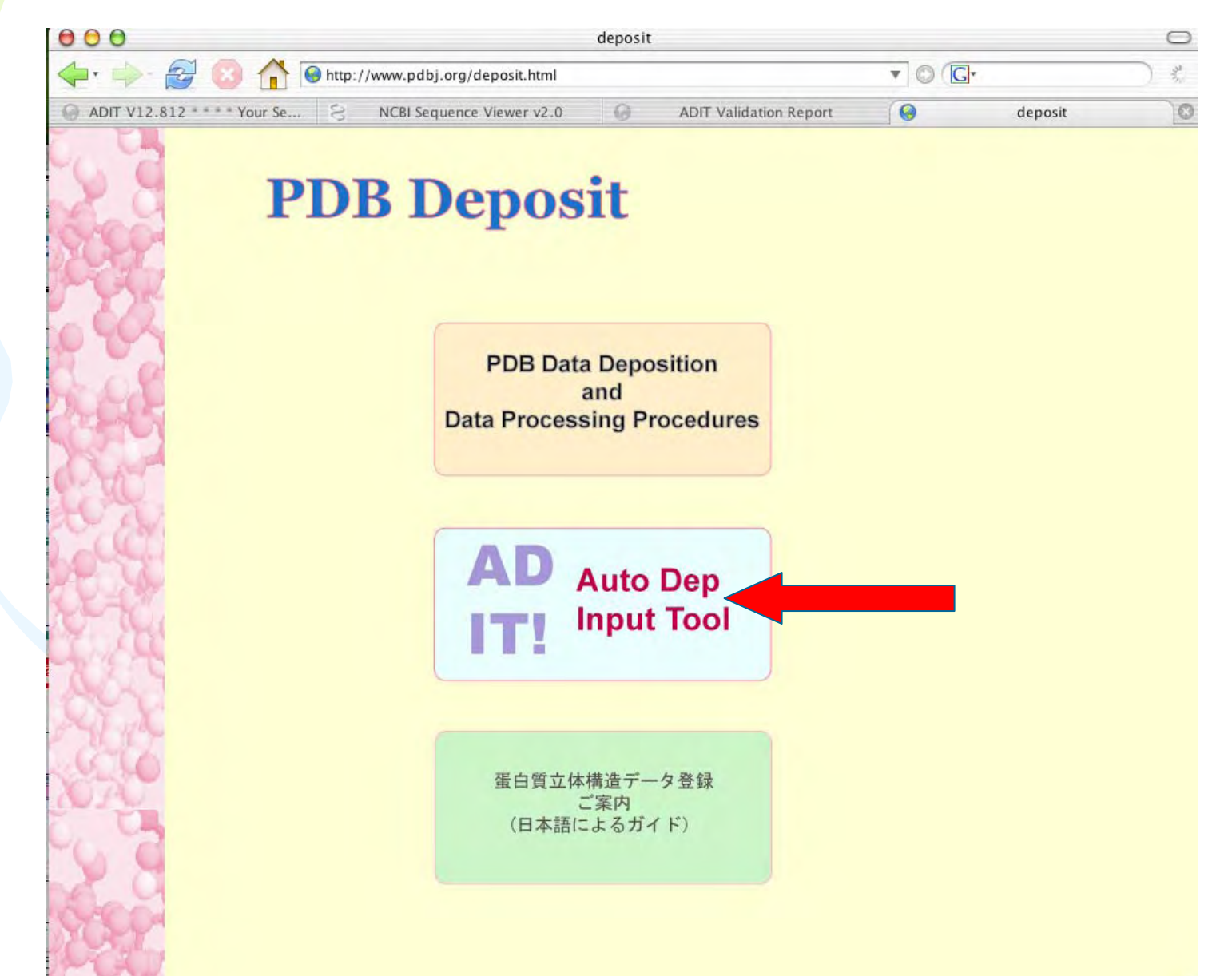

# ADIT開始画面

| 000                                                                                                    |                                                                                                    | Autodep Input Tool                                                                           |              | C |
|----------------------------------------------------------------------------------------------------|----------------------------------------------------------------------------------------------------|----------------------------------------------------------------------------------------------|--------------|---|
| 🔶 🔶 🔶 🌔                                                                                                    | 🗿 👚 🎯 http://pdbdep.protein.os                                                                                                    | saka-u.ac.jp/adit/                                                                           | • © (G•      |   |
| If you have any comm                                                                                                    | nents or questions, please let us kn                                                                                                    | ow at <u>deposit@rcsb.rutgers.edu</u> .                                                      |              |   |
| If your question is abo                                                                                                    | out a particular entry, please includ                                                                                                    | le the RCSB ID.                                                                              |              |   |
|                                                                                                    | ADIT Frequently Aske                                                                                                    | d Questions Information on Ch                                                                | nain IDs     |   |
|                                                                                                    | ADIT Tutorial                                                                                                    | Current HET Grou                                                                             | p Dictionary |   |
|                                                                                                    | Search t                                                                                                    | he Status of Unreleased Entries                                                              |              |   |
| To start a new A                                                                                                    | DIT session:                                                                                                    |                                                                                              |              |   |
| <ul> <li>Select the experi</li> <li>Select the molect</li> <li>Press the BEGI</li> </ul>                                                                                         | DIT session:<br>imental method (X-ray, NMR or El<br>sular structure type (protein, nuclei<br>N button.<br>New ADIT Session                                                                                                    | ectron Microscopy)<br>c acid, or nucleic acid/protein co                                     | omplex),     |   |
| <ul> <li>Select the experi</li> <li>Select the molect</li> <li>Press the BEGI</li> </ul>                                                                                         | DIT session:<br>imental method (X-ray, NMR or El<br>cular structure type (protein, nucleio<br>N button.<br>New ADIT Session<br>Method: X-ray                                                                                                    | ectron Microscopy)<br>c acid, or nucleic acid/protein co<br>Structure Type: Protein          | omplex),     |   |
| <ul> <li>Select the experi</li> <li>Select the molection</li> <li>Press the BEGI</li> </ul>                                                                                      | DIT session:<br>imental method (X-ray, NMR or El<br>cular structure type (protein, nucleio<br>N button.<br>New ADIT Session<br>Method: X-ray                                                                                                    | ectron Microscopy)<br>c acid, or nucleic acid/protein co<br>Structure Type: Protein<br>BEGIN | omplex),     |   |
| To start a <i>new</i> A<br>• Select the experi<br>• Select the molec<br>• Press the BEGI<br>To continue a see                                                                    | DIT session:<br>imental method (X-ray, NMR or El<br>image structure type (protein, nucleion)<br>N button.<br>New ADIT Session<br>Method: X-ray<br>Ssion from an earlier date:                                                                      | ectron Microscopy)<br>c acid, or nucleic acid/protein co<br>Structure Type: Protein<br>BEGIN | omplex),     |   |
| <ul> <li>Select the experi</li> <li>Select the molection</li> <li>Press the BEGI</li> </ul> To continue a session <ul> <li>Enter your session</li> <li>Press the CON'</li> </ul> | DIT session:<br>imental method (X-ray, NMR or El<br>imar structure type (protein, nucleion)<br>N button.<br>New ADIT Session<br>Method: X-ray<br>ssion from an earlier date:<br>on restart ID<br>TINUE SESSION button.                             | ectron Microscopy)<br>c acid, or nucleic acid/protein co<br>Structure Type: Protein<br>BEGIN | omplex),     |   |
| <ul> <li>Select the experi</li> <li>Select the molection</li> <li>Press the BEGI</li> </ul> To continue a set <ul> <li>Enter your session</li> <li>Press the CON'</li> </ul>     | DIT session:<br>imental method (X-ray, NMR or El<br>ular structure type (protein, nucleion<br>N button.<br>New ADIT Session<br>Method: X-ray<br>ssion from an earlier date:<br>on restart ID<br>TINUE SESSION button.<br>Continue Previous Session | ectron Microscopy)<br>c acid, or nucleic acid/protein co<br>Structure Type: Protein<br>BEGIN | omplex),     |   |

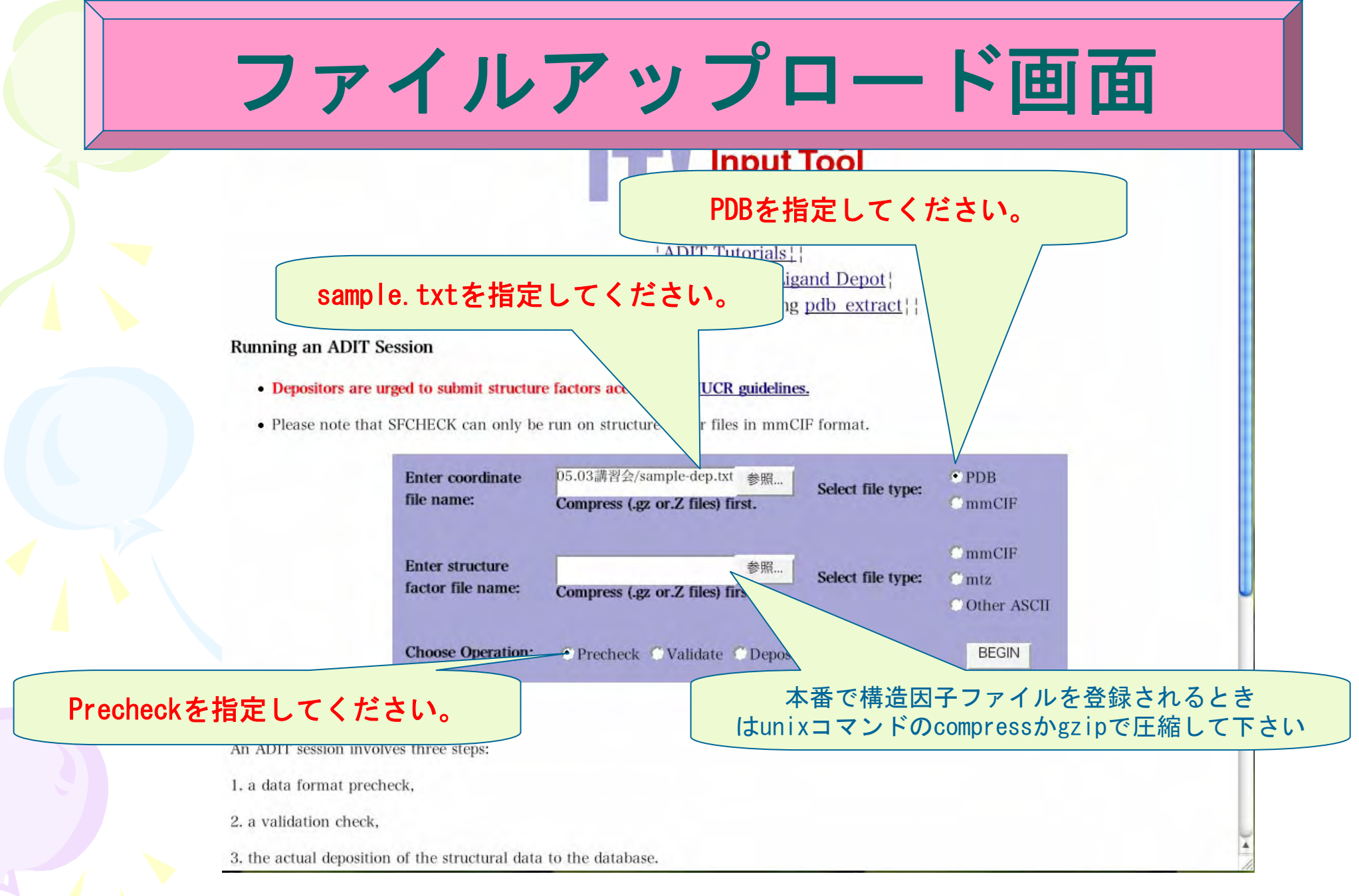

\*今回の座標ファイルはPDB id=1KUHを元に変更したものを使っております。

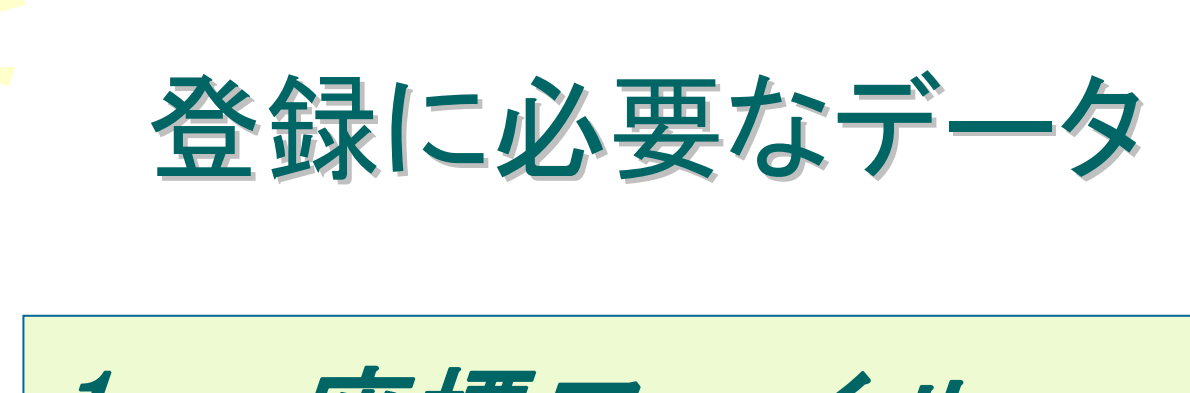

1. 座標ファイル

2. 構造因子ファイル\*

3. その他の情報

\*必要か否かは雑誌のpolicyによります が、登録することをIUCr (国際結晶学 会)では勧告しています。

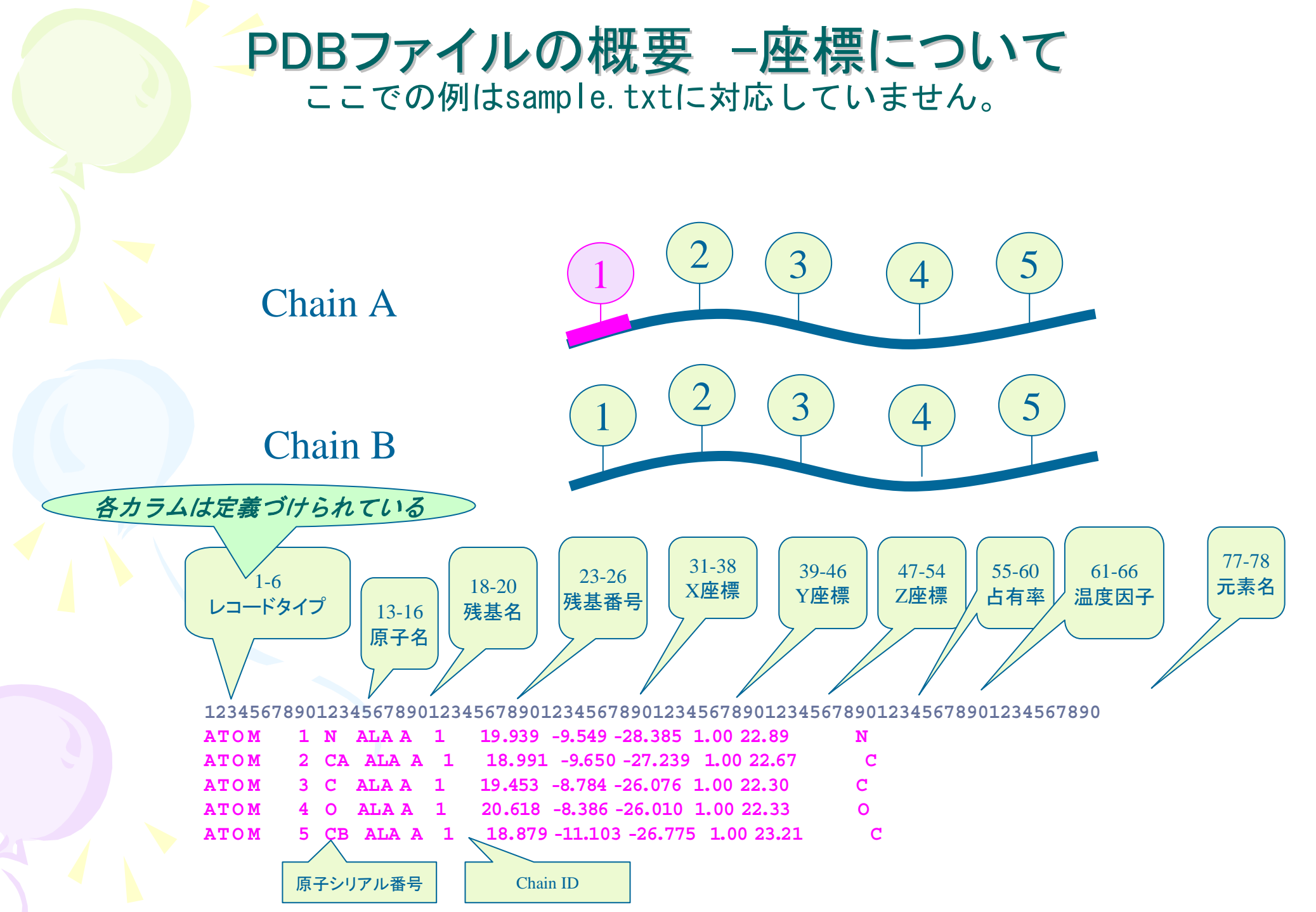

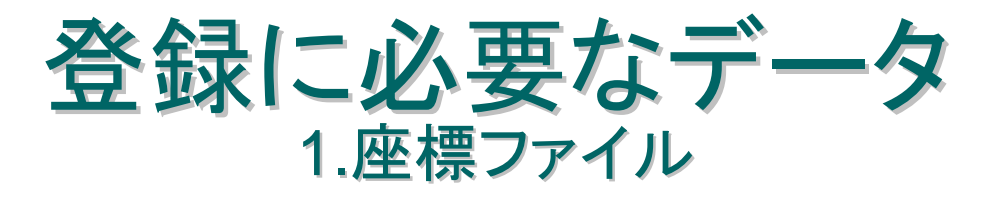

| HEADER XX-XXX-XX xxxx<br>COMPND<br>REMARK 3<br>REMARK 3 REFINEMENT.                                  |           | 精密化の情報は座標ファイル<br>に添付する必要はないが、<br>あった方が後で入力の手間 |
|----------------------------------------------------------------------------------------------------|-----------|-----------------------------------------------|
| REMARK 3 PROGRAM : REFMAC 5.1.19                                                                     |           |                                               |
| REMARK 3 AUTHORS : MURSHUDOV, VAGIN, DODSON                                                          |           | か有ける。                                         |
|                                                                                                    |           | CCP4(i)の場合、refmac5の                           |
| REMARK 3 REFINEMENT FARGET MAAIMUM LIKELIHOOD                                                        |           | 出力ファイルに精密化の情報                                 |
| REMARK 3 DATA USED IN REFINEMENT                                                                     |           | > が座標ファイルに添付されて                               |
| REMARK 3 RESOLUTION RANGE HIGH (ANGSTROMS): 1.60                                                     |           |                                               |
| REMARK 3 RESOLUTION RANGE LOW (ANGSTROMS): 47.36                                                     |           |                                               |
|                                                                                                    |           | CNSの場合、                                       |
| CRYST1 22.733 23.029 24.842 90.00 90.00 90.00 P 1                                                    |           | xtal_pdbsubmisson.inpファイル                     |
|                                                                                                    |           | を使えば作成でさる。                                    |
| SCALE1 0.043988 0.000000 0.000000 0.000000                                                           |           |                                               |
| SCALE2 0.000000 0.043423 0.000000 0.00000                                                            |           |                                               |
| SCALE3 0.000000 0.000000 0.040254 0.00000                                                            | $\square$ | •ATUMレコートは必須。                                 |
| ATOM IN TYRA 75 8.994 18.792 21.986 1.00 6.91 N<br>ATOM 2 CA TYRA 75 8.561 17.928 20.896 1.00 6.65 C |           | •CRYST1レコードもファイルに                             |
| ATOM 3 C TYR A 75 8.632 16.500 21.446 1.00 6.21 C                                                    |           | 入力しておく方が好ましい。                                 |
| ATOM 4 O TYR A 75 9.241 16.356 22.519 1.00 7.30 O                                                    |           | •TERレコード:ポリペプチド鎖の終                            |
| · ····                                                                                               |           | わりを示します。                                      |
| ATOM 306 OH TYR A 116 6.284 1.133 16.924 1.00 20.56 O                                                |           | •FNDレコード·PDBファイルの終                            |
| TER                                                                                                  |           | わりを示します                                       |
| <br>ATOM 313 O HOH 404 14.367 11.914 3.849 1.00 12.77 O                                              |           | 127270670                                     |
| END                                                                                                  |           |                                               |

### 座標ファイルのchain ID、残基番号について

・蛋白質にはchain idが必須です。
・同じ配列の蛋白質は同じ残基番号で異なるchain idをつけます。
・蛋白質以外の原子は、全原子において一意な残基番号をつけることをお勧めします。

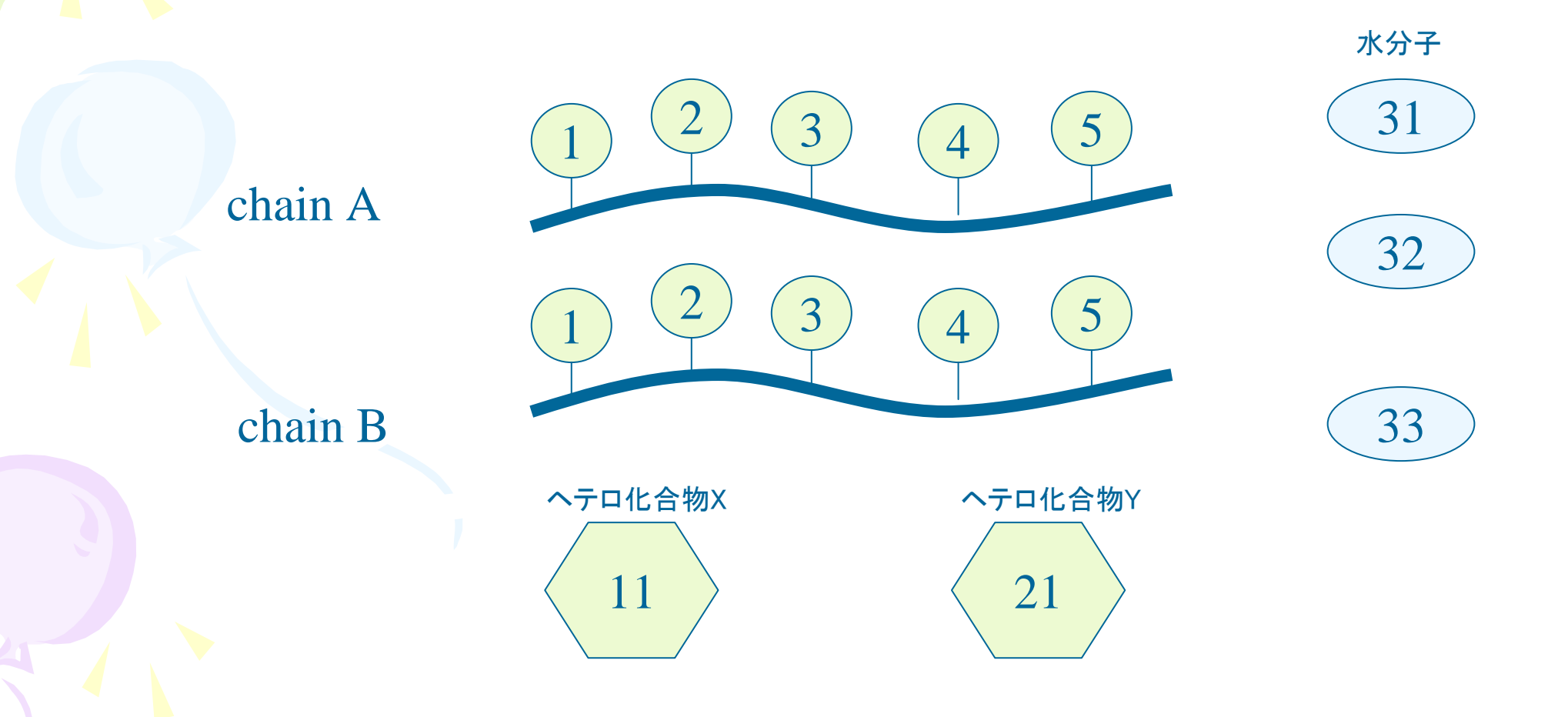

### 今回の演習用データの概要

・蛋白質は一種類chain Aのみです。
 ・蛋白質以外にはZn<sup>2+</sup>、Ca<sup>2+</sup>のそれぞれ一原子ずつと水分子が4つです。

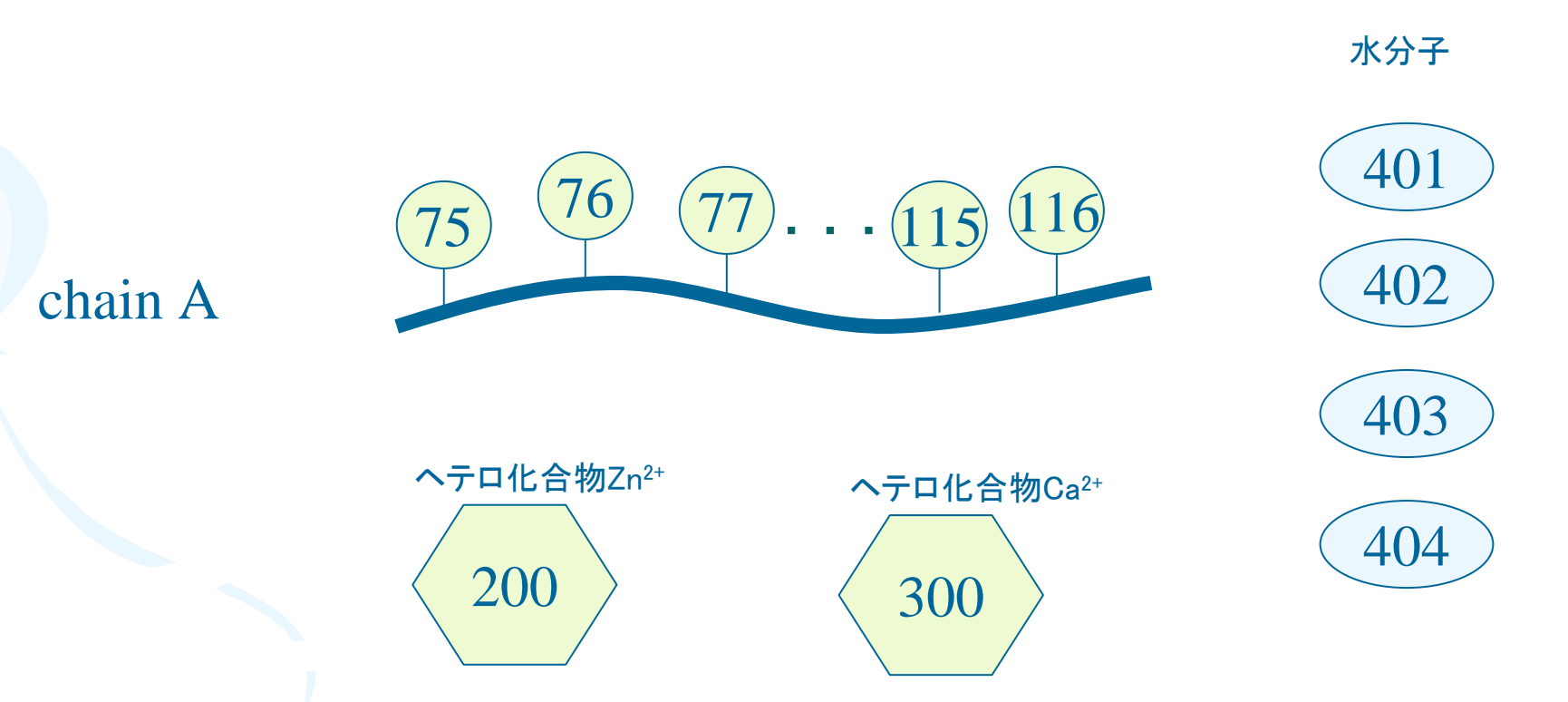

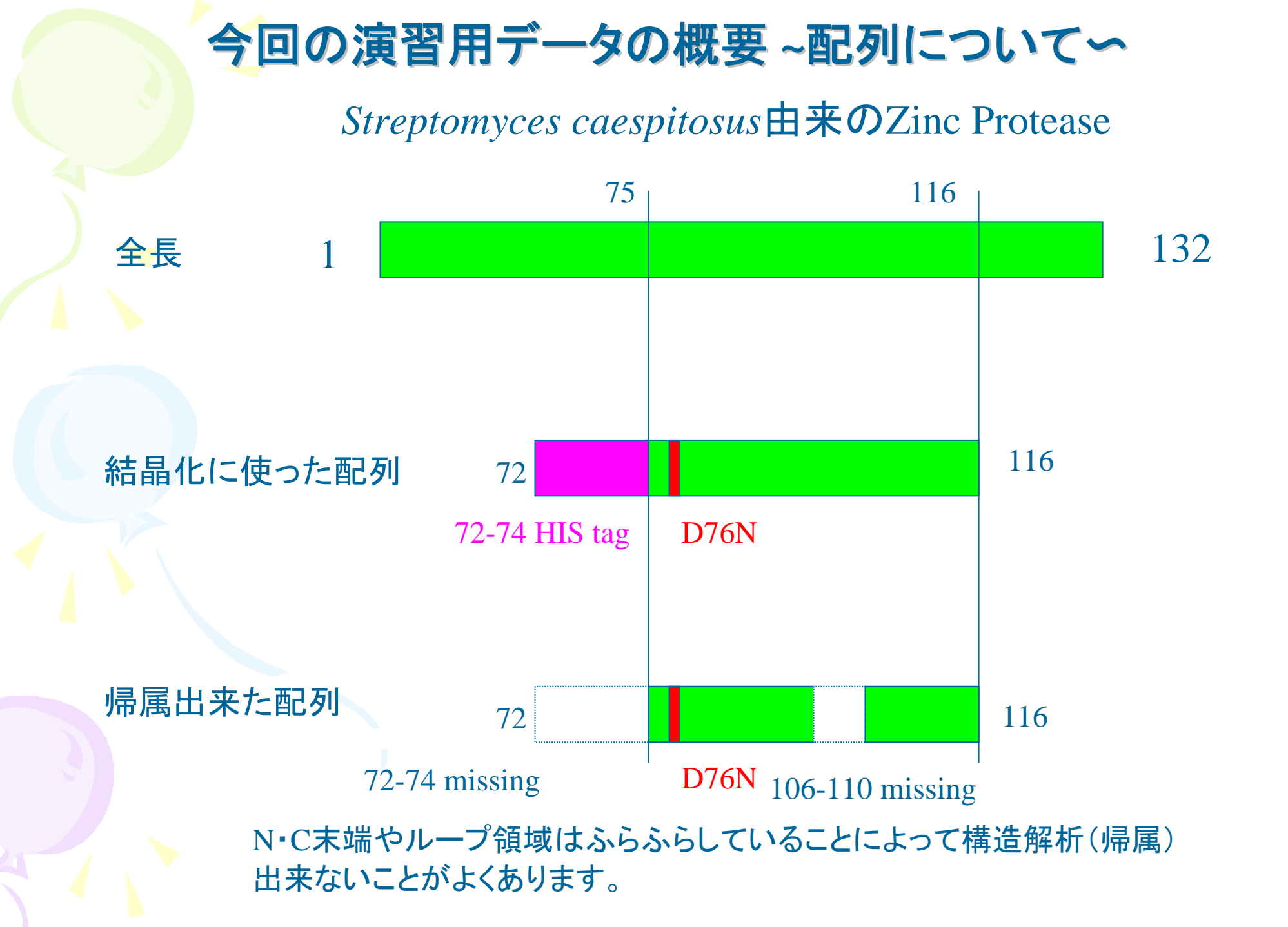

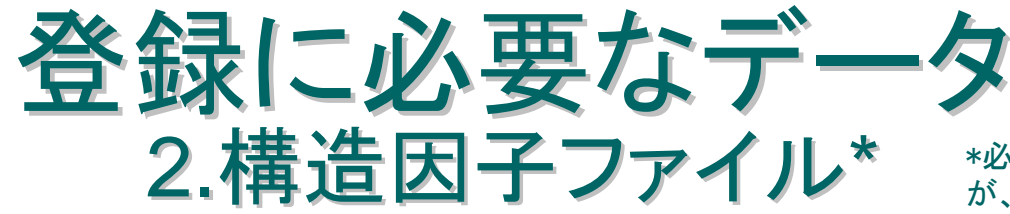

\*必要か否かは雑誌のpolicyによります が、登録することをIUCrでは勧告してい ます。

#### テキストフォーマットでh, k, l, Fobs, Fsigma,および Rfreeに 使用したフラッグが記入され たmmCIF形式か下側のような 形式で、UNIXコマンドのgzip かcompressコマンドを使って 圧縮してADITにアップデート してください。

| .cop_ |                  |      |         |         |       |   |  |  |  |
|-------|------------------|------|---------|---------|-------|---|--|--|--|
| reflr | 1. WƏ            | ave] | length_ | id      |       |   |  |  |  |
| reflr | refln.crystal_id |      |         |         |       |   |  |  |  |
| reflr | refln.index_h    |      |         |         |       |   |  |  |  |
| reflr | n.inc            | dex_ | k       |         |       |   |  |  |  |
| reflr | n.inc            | dex_ | 1       |         |       |   |  |  |  |
| reflr | 1.F_             | me   | as_au   |         |       |   |  |  |  |
| reflr | 1.F_             | me   | as_sig  | ma_au   |       |   |  |  |  |
| reflr | n.sta            | atus | 5       |         |       |   |  |  |  |
| L 1   | 0                | 0    | 16      | 97.600  | 0.600 | 0 |  |  |  |
| L 1   | 0                | 0    | 18      | 115.300 | 1.200 | 0 |  |  |  |
| L 1   | 0                | 0    | 22      | 502.700 | 1.100 | 1 |  |  |  |
| L 1   | 0                | 0    | 24      | 120.600 | 0.600 | 0 |  |  |  |
|       |                  |      |         |         |       |   |  |  |  |
|       |                  |      |         |         |       |   |  |  |  |

mmCIFフォーマット

#### mmCIF以外のフォーマット

| INDEX | 0 | 016   | FOBS= | 97.600 0.000 SIGMA= 0.600 TEST=0  |  |
|-------|---|-------|-------|-----------------------------------|--|
| INDEX | 0 | 018   | FOBS= | 115.300 0.000 SIGMA= 1.200 TEST=0 |  |
| INDEX | 0 | 020   | FOBS= | 51.600 0.000 SIGMA= 1.200 TEST=0  |  |
| INDEX | 0 | 0 2 2 | FOBS= | 502.700 0.000 SIGMA= 1.100 TEST=1 |  |
| INDEX | 0 | 024   | FOBS= | 120.600 0.000 SIGMA= 0.600 TEST=0 |  |
|       |   |       |       |                                   |  |

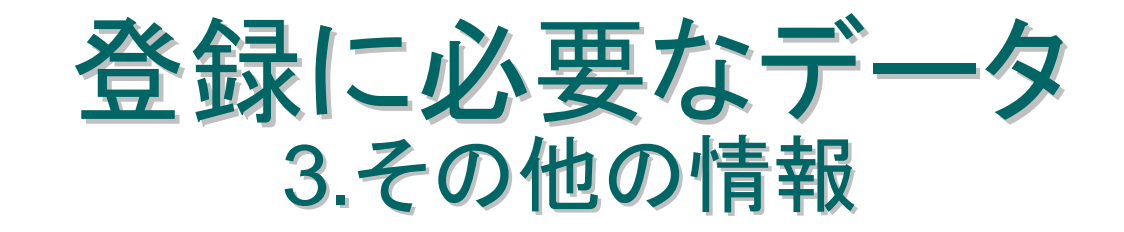

・登録者の連絡先、名前等
・原子座標ファイル・構造因子ファイルの公開時期
・登録するPDBファイルのタイトル
・原子座標を報告した論文に関する情報
・シークエンス関連情報
・キーワード
・データ収集に関するデータパラメータ
・精密化に関するデータパラメータ
等…

# Precheck結果画面

#### Data Syntax Check

#### Continue to Validation or Deposition

#### Coordinate format is OK!

#### Sequence information:

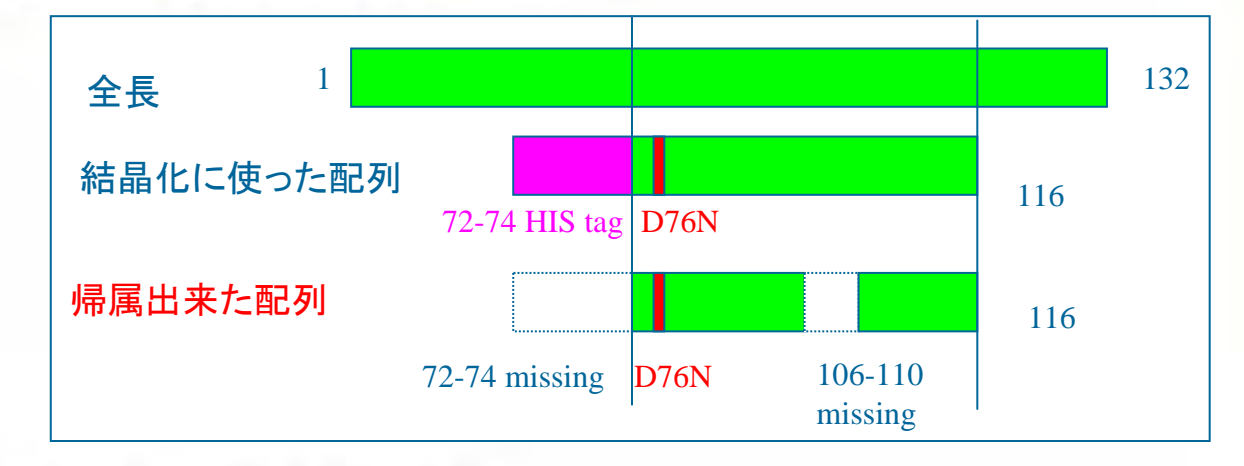

Cell Unit Parameters: a=22.733 b=23.029 c=24.842 alpha=90.00 beta=90.00 gamma=90.00 Space Group: P 1

One letter code sequence extracted from coordinate section:

10 20 30 40 50 60 CHAIN A: YNSTRVTAHETGHVLGLPDHYQGPCSELMSGSCTNPY

Total 37 residues.

If a sequence above has missing residues, please add the missing residues before entering the sequence into the deposition tool.

# Blast\*での確認

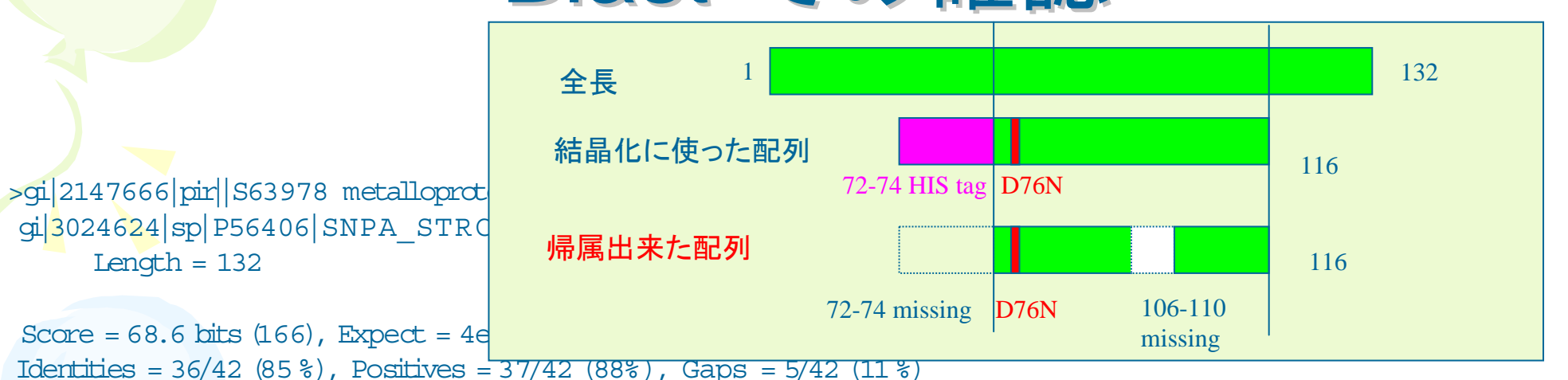

Query: 1 YNSTRVTAHETGHVLGLPDHYQGPCSELMSG-----SCTNPY 37 Y+STRVTAHETGHVLGLPDHYQGPCSELMSG SCTNPY Sbjct: 75 YDSTRVTAHETGHVLGLPDHYQGPCSELMSGGGPGPSCTNPY 116 この部分はmutationです。 この部分はmutationです。 この部分はmissing

(1) 意図通りの配列になっていますか?
(2) NとD、EとQのミスアサインはありませんか?
(3) ALA/GLYモデルは本来の配列に直して下さい。
(4) 同じはずの複数のchain間で配列に違いがありませんか?

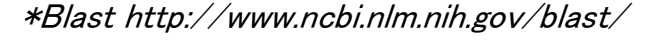

residuesです。

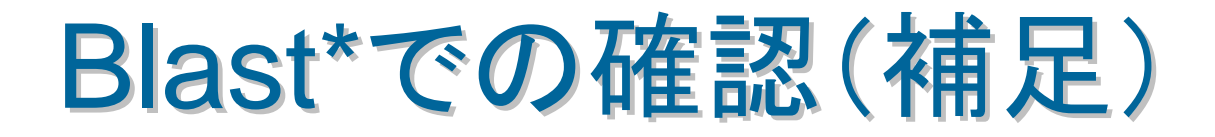

•例として、1種類の蛋白質だけを結晶化したときには、非対称単位 中(結晶格子中でこれ以上対称性がない最小限の領域)に複数の chainがある場合、これらの配列は普通同じはずです。

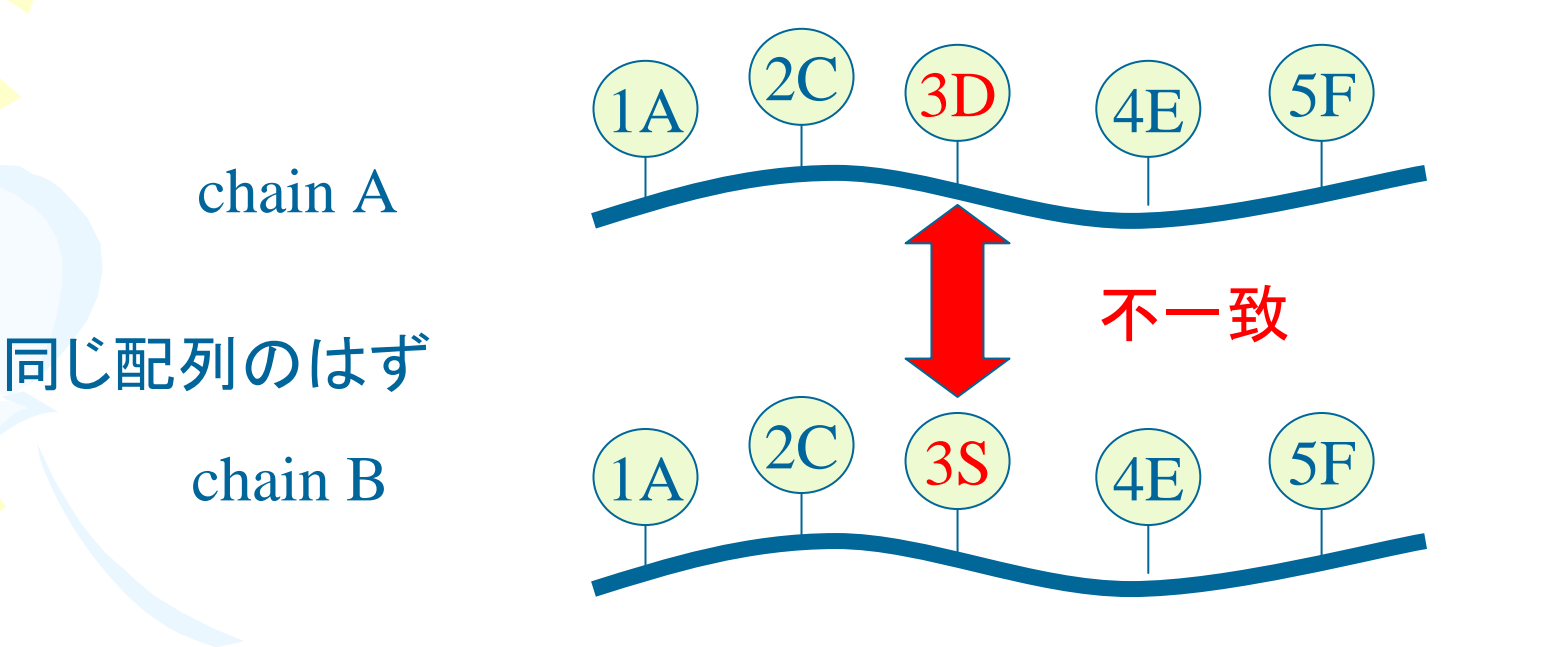

•違いがある場合、編集者は登録者に確認して頂きもし間違いなら訂 正して頂きます。

# ADITでの登録操作(Validation チェック)

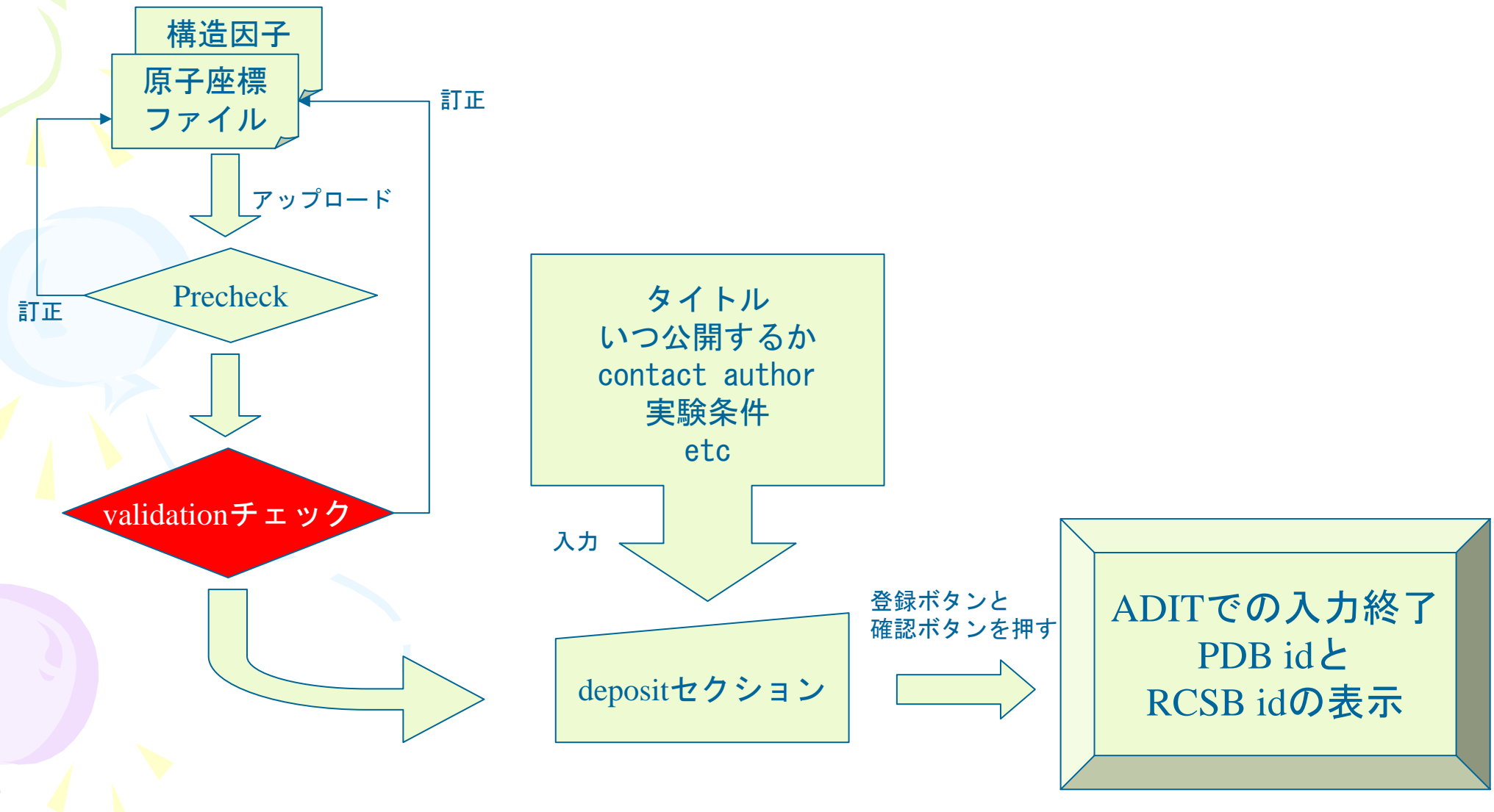

## PrecheckからValidation checkへ (補足)

Data Syntax Check

Continue to Validation or Deposition

Coordinate format is OK!

#### Sequence information:

Cell Unit Parameters: a=22.733 b=23.029 c=24.842 alpha=90.00 beta=90.00 gamma=90.00 Space Group: P 1

One letter code sequence extracted from coordinate section:

10 20 30 40 50 60 CHAIN A: YNSTRVTAHETGHVLGLPDHYQGPCSELMSGSCTNPY

Total 37 residues.

If a sequence above has missing residues, please add the missing residues before entering the sequence into the deposition tool.

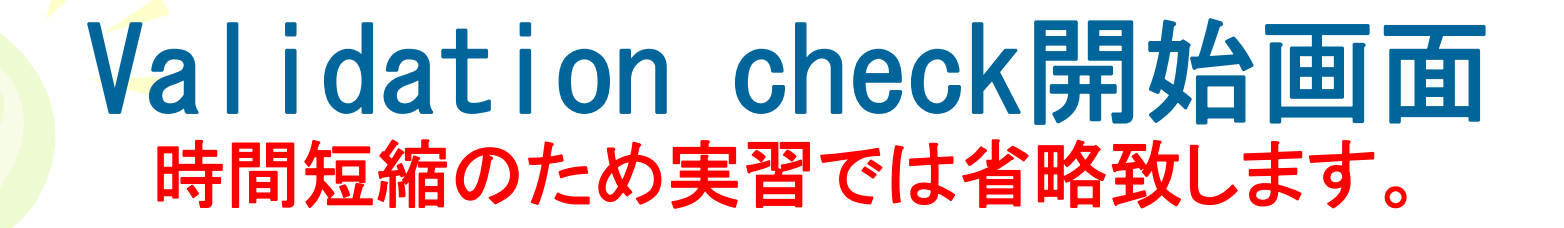

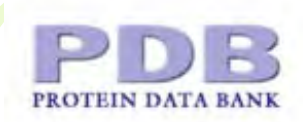

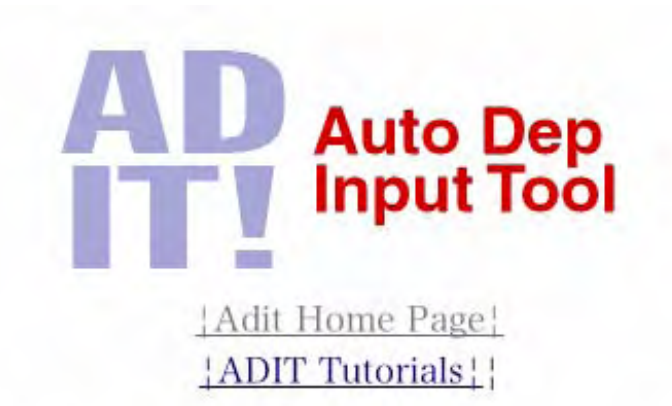

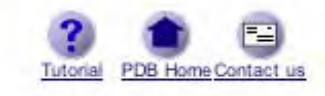

To continue working with this set of data files, select precheck, validate or deposit from the **Operation** menu, and then press the **BEGIN** button. To begin a new session with another set of data files, select **Adit Home Page** above.

| Coordinate file:       | sample-dep.txt     | File type:     | PDB   |
|------------------------|--------------------|----------------|-------|
| Structure factor file: |                    | File type:     |       |
| Choose Operation:      | • Precheck • Valid | late 🕐 Deposit | BEGIN |

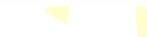

# Validation 結果

demo-dep¥validationフォルダーのvalidation-report.htmlに結果があります

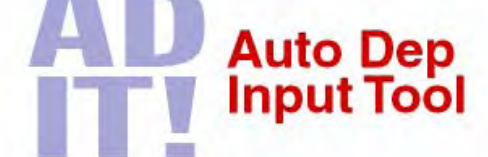

#### **ADIT Validation Report**

Continue

Structure Summary

PROTEIN DATA RANK

Validation <u>summary letter</u>

**Protein Validation Report** 

- PROCHECK Validation
  - Ramachandran plot (PS) (GIF) (PDF)
  - Ramachandran plots by residue (PS) (GIF) (PDF)
  - Chi1-Chi2 plots (PS) (GIF) (PDF)
  - Main-chain parameters (PS) (GIF) (PDF)
  - Side-chain parameters (PS) (GIF) (PDF)
  - Residue properties (PS) (GIF) (PDF)
  - Main-chain bond distance comparisons (PS) (GIF) (PDF)
  - Main-chain bond angle comparisons (PS) (GIF) (PDF)
  - RMS deviations from planarity (PS) (GIF) (PDF)
  - Summary of geometrical distortions (PS) (GIF) (PDF)

The above figures were obtained using PROCHECK V 3.4.4

# Validation summary letter

#### CHIRALITY

#### -----

The chirality has been checked. 01P, 02P, and hydrogen atoms which do not follow the conventions defined by IUBMB (Liebecq, C. Compendium of Biochemical Nomenclature and Related Documents, 2nd ed.; Portland Press: London and Chapel Hill, 1992) and IUPAC (J.L. Markley, A. Bax, Y. Arata, C.W. Hilbers, R. Kaptein, B.D. Sykes, P.E. Wright and K. Wuthrich, Recommendations for the Presentation of NMR Structures of Proteins and Nucleic Acids, Pure & Appl. Chem., Vol. 70, pp. 117-142, 1998) will be standardized at the time of processing; there is no need to change these labels in your coordinate file. Any other stereochemical violations are listed below.

#### SOLVENT

-----

The following solvent molecules are further than 3.5 Angstroms away from macromolecule atoms in the asymmetric unit that are available for hydrogen bonding. Solvent molecules in extended hydration shells separated by 3.5 Angstroms or less are not listed.

#### none

The coordinates for water molecules which could be translated back into the asymmetric unit are listed. If you do not indicate otherwise we will replace the solvent coordinates in the entry with the ones below:

#### none

SEQUENCE WARNING: Residue (A GLY 105 ) and Residue (A SER 111 ) are not linked Distance of C-N bond is 9.62

Distance of C-N bond is 9.62

WARNING: Please provide the total observed reflections for WARNING: Please provide the high

WARNING: Please provide the low r

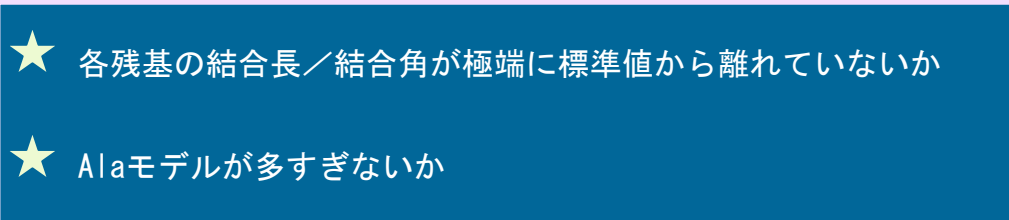

主鎖にキラリティーエラーがないか (NMRのHの場合はOKです

★ 分子内、分子間で接近しすぎて いる原子が多すぎないか

格子定数、空間群が間違っている可能性

# ADITでの登録操作(Depositセク ション)

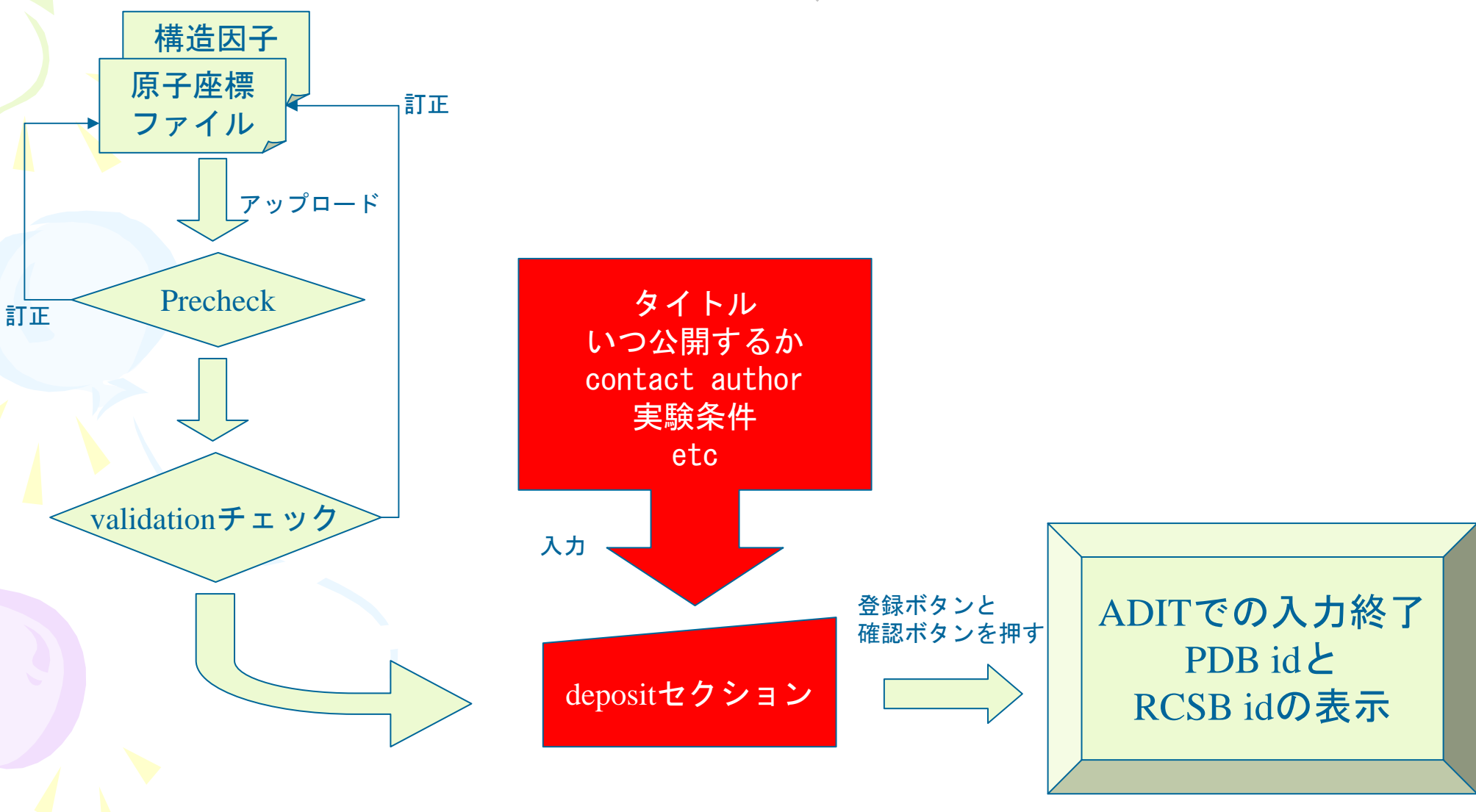

#### Validation からdepositセクションへ(補 足 Auto Dep Input Tool ADIT Validation Report Continue Structure Summary · Atlas summary · Validation summary letter **Protein Validation Report** PROCHECK Validation • Ramachandran plot (PS) (GIF) (PDF) • Ramachandran plots by residue (PS) (GIF) (PDF) · Chi1-Chi2 plots (PS) (GIF) (PDF) Main-chain parameters (PS) (GIF) (PDF) • Side-chain parameters (PS) (GIF) (PDF) • Residue properties (PS) (GIF) (PDF) Main-chain bond distance comparisons (PS) (GIF) (PDF) • Main-chain bond angle comparisons (PS) (GIF) (PDF) • RMS deviations from planarity (PS) (GIF) (PDF) • Summary of geometrical distortions (PS) (GIF) (PDF) The above figures were obtained using PROCHECK V 3.4.4

# Depositセクション開始画面

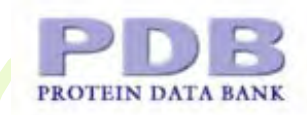

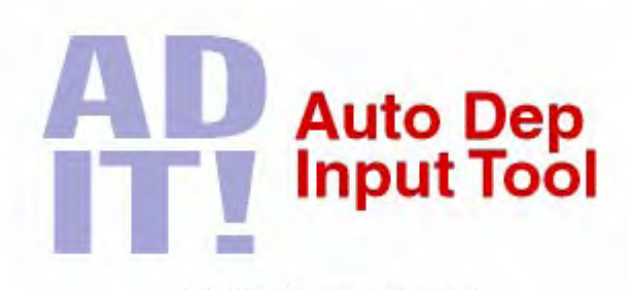

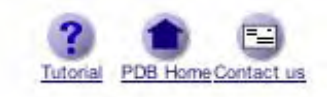

Adit Home Page: ADIT Tutorials:

To continue working with this set of data files, select precheck, validate or deposit from the **Operation** menu, and then press the **BEGIN** button. To begin a new session with another set of data files, select **Adit Home Page** above.

| Coordinate file:       | sample.txt   | File type:         | PDB   |
|------------------------|--------------|--------------------|-------|
| Structure factor file: |              | File type:         |       |
| Choose Operation:      | OPrecheck OV | /alidate 💿 Deposit | BEGIN |

Questions, comments, and suggestions should be sent to help@rcsb.rutgers.edu.

# Denositャクション

| Auto Dep<br>Input Tool         | HELP PREVIEW DEPOSIT DEPOSITION<br>ENTRY DEPOSIT HOME                                                                                                    |
|--------------------------------|----------------------------------------------------------------------------------------------------|
| Categories                     | Data Items<br>DISPLAY AS TABLE                                                                                                    |
| Deposition                     |                                                                                                    |
| Contact Authors                | How to use the                                                                                                    |
| Structural Genomics            |                                                                                                    |
| Release Status                 | AUTO DEP INPUT TOOI                                                                                                    |
| Related Entries                | MOTO DEL INTOT TOOL                                                                                                    |
| Authors                        | DECINI ENTERING DATA. For each externel a set of instructions and allows to enter data will be                                                                             |
| Citation Authors               | • <b>BEGIN ENTERING DATA:</b> For each category, a set of instructions and places to enter data will be displayed in this frame. Fill in any relevant missing information. |
| Citation                       |                                                                                                    |
| Chemical/Biological Features   | <b>MESTART:</b> if you want to restant your session at a later time, record the restart ID for this session:                                                               |
| Molecule Names                 | ready to communications to be appropriate box at the bottom of the ADIT HOME page.                                                                                         |
| Molecule Details               | ready to contained enter the code in the appropriate cost at the solution of the right right                                                                               |
| Sequence                       | • <b>HELP</b> : An explanation for any item can be obtained by selecting the Help button within the table.                                                                 |
| Genetically Manipulated Source | This information will appear in the bottom frame. Pressing the Help button in the top frame will                                                                           |
| Natural Source                 | This is the HELP frame                                                                                                    |
| Synthetic Source               | THIS IS THE THEFT HUME                                                                                                    |
| Konworde                       |                                                                                                    |
| Riological Assembly            | This frame is used to display dictionary descriptions, examples, tables and diagnostic information                                                                         |
| Crystallization                | This nume is ded to display detaining descriptions, examples, discs and diagnostic information.                                                                            |
| Methods and Conditions         | For Data Items:                                                                                                    |
| Experimental Crystal           |                                                                                                    |
| Crystal Data                   | <ul> <li>Press the HELP button for advice about how to enter data in the item.</li> <li>Press the EYAMPLE button in the item frame to view examples of the item</li> </ul> |

. Press the FXAMPLF button in the item frame to view examples of the item

## ADIT入力開始画面(Restart IDを使う)

|                                                                       |                                                                               |                                                                                  |                                    | Autodep Input Tool       |                   |          |  |
|-----------------------------------------------------------------------|-------------------------------------------------------------------------------|----------------------------------------------------------------------------------|------------------------------------|--------------------------|-------------------|----------|--|
| 🔶 🔶 🔶 🕼                                                               |                                                                               | 🕑 http://pdbdep                                                                  | .protein.osak                      | a-u.ac.jp/adit/          |                   | • © (G•  |  |
| If you have any comme                                                 | ents or qu                                                                    | estions, please                                                                  | let us know                        | at deposit@rcsb.ru       | gers.edu.         |          |  |
| If your question is abou                                              | ıt a partic                                                                   | cular entry, plea                                                                | ase include t                      | he RCSB ID.              |                   |          |  |
|                                                                       |                                                                               | ADIT Freque                                                                      | ntly Asked G                       | Questions Informat       | ion on Chain IDs  |          |  |
|                                                                       |                                                                               | ADIT Tutoria                                                                     | 11                                 | Current                  | HET Group Diction | ary      |  |
|                                                                       |                                                                               |                                                                                  | Search the                         | Status of Unrelease      | d Entries         |          |  |
|                                                                       |                                                                               |                                                                                  | bearen are                         |                          |                   |          |  |
| To start a <i>new</i> AD                                              | IT sess                                                                       | sion:                                                                            |                                    |                          |                   |          |  |
| • Select the experim                                                  | nental me                                                                     | ethod (X-ray, N                                                                  | MR or Elect                        | ron Microscopy)          |                   |          |  |
| Select the molecu                                                     | lar struct                                                                    | ure type (protei                                                                 | in, nucleic a                      | cid, or nucleic acid/    | protein complex), |          |  |
| <ul> <li>Press the BEGIN</li> </ul>                                   | button.                                                                       |                                                                                  |                                    |                          |                   |          |  |
| _                                                                     | P                                                                             |                                                                                  |                                    |                          |                   |          |  |
|                                                                       | New ADIT                                                                      | Section                                                                          |                                    |                          |                   |          |  |
| 2                                                                     | New ADIT                                                                      | ' Session                                                                        |                                    | 1                        |                   |          |  |
| 1                                                                     | New ADIT<br>Method:                                                           | X-ray                                                                            | <u> </u>                           | Structure Type:          | Protein           | <b>_</b> |  |
| 1                                                                     | New ADIT<br>Method:                                                           | X-ray                                                                            | <u> </u>                           | Structure Type:          | Protein           | <u> </u> |  |
| 1                                                                     | New ADIT<br>Method:                                                           | X-ray                                                                            | •                                  | Structure Type:          | Protein           | <u>_</u> |  |
| ן<br>זי<br>To <i>continue</i> a sess                                  | New ADIT<br>Method:<br>sion fro                                               | X-ray                                                                            | _<br>er date:                      | Structure Type:          | Protein           | _        |  |
| To continue a sess<br>• Enter your session                            | New ADIT<br>Method:<br>sion fro<br>n restart 1                                | X-ray                                                                            | <br>er date:                       | Structure Type:<br>BEGIN | Protein           | <u>.</u> |  |
| To continue a sess<br>• Enter your session<br>• Press the CONT        | New ADIT<br>Method:<br>sion fro<br>n restart 1<br>TNUE S                      | X-ray<br>Tom an earlie<br>D<br>ESSION butto                                      | ■<br>•r date:                      | Structure Type:          | Protein           | -        |  |
| To <i>continue</i> a sess<br>• Enter your session<br>• Press the CONT | New ADIT<br>Method:<br>sion fro<br>n restart 1<br>'INUE S                     | X-ray<br>m an earlie<br>D<br>ESSION butto                                        | er date:                           | Structure Type:<br>BEGIN | Protein           | <u> </u> |  |
| To continue a sess<br>• Enter your session<br>• Press the CONT        | New ADIT<br>Method:<br>sion fro<br>n restart 1<br>TNUE S<br>Contin            | X-ray<br>Tom an earlie<br>D<br>ESSION butto<br>nue Previous Se                   | er date:<br>on.<br>ession          | Structure Type:<br>BEGIN | Protein           | _        |  |
| To continue a sess<br>• Enter your session<br>• Press the CONT        | New ADIT<br>Method:<br>sion fro<br>n restart I<br>'INUE S<br>Contin<br>Sessio | X-ray<br>Man earlie<br>D<br>ESSION butto<br>nue Previous So<br>on Restart ID:    | er date:                           | Structure Type:<br>BEGIN | Protein           | SESSION  |  |
| 1<br>To continue a ses:<br>• Enter your session<br>• Press the CONT   | New ADIT<br>Method:<br>sion fro<br>n restart 1<br>TNUE Si<br>Contin<br>Sessio | X-ray<br>Tom an earlie<br>D<br>ESSION butto<br>nue Previous So<br>on Restart ID: | er date:<br>on.<br>ession<br>examp | Structure Type:<br>BEGIN | Protein           | SESSION  |  |

## 以前の入力情報が保持されています。

| Categories                                                               |                                       |                                 | Data                       | Items<br>DISPLAY                                                      | AS TABLE                                                                           |                       |
|--------------------------------------------------------------------------|---------------------------------------|---------------------------------|----------------------------|-----------------------------------------------------------------------|------------------------------------------------------------------------------------|-----------------------|
| Contact Authors<br>Structural Genomics<br>Release Status                 | entry. Infor                          | mation for of                   | her contac<br>Sav          | ts can be place<br>e Contact Authors                                  | ed in subsequent                                                                   | entries.              |
| Related Entries                                                          | 1                                     |                                 |                            |                                                                       | Contact A                                                                          | uthors                |
| Authors<br>Citation Authors                                              | Contact na                            | Contact name (Surname,<br>F.M.) |                            | act e-mail                                                            | Contact address                                                                    |                       |
| Citation                                                                 | Help                                  | Example                         | Help                       | Example                                                               | Help                                                                               | Example               |
| Molecule Names<br>Molecule Details                                       | Kosada, Taka                          | ishi.                           | xxxx@protein.osaka-u.ac.jp |                                                                       | Insititute for Protein Research<br>3-2 Yamadaoka, Suita, Osaka,<br>565-0871, JAPAN |                       |
| Genetically Manipulated Source                                           |                                       |                                 |                            |                                                                       | Insititute for Pro                                                                 | tein Research,        |
| <u>Natural Source</u><br>Synthetic Source                                | Contact A                             | Authors                         |                            |                                                                       |                                                                                    | )•                    |
| Structure Features<br>Keywords<br>Biological Assembly<br>Crystallization | Contact<br>name<br>(Surname,<br>F.M.) | Contact                         | Contact e-mail             |                                                                       | s Contact phone<br>number                                                          | Contact fax<br>number |
| Methods and Conditions<br>Experimental Crystal<br>Crystal Data           | Kosada,<br>Takashi.                   | xxxx@protein.                   | osaka-u.ac.jp              | Insititute for<br>Protein Research<br>3-2 Yamadaoka,<br>Suita, Osaka, | ı,<br>+81-6-879-4311                                                               | +81-6-879-863         |

| Deposi<br>Auto Dep<br>Input Tool                                                                     | tt<br>HELP         | D S                 | POSIT DEPO     |                  | 入ス                                           | カ面可                                                | 5        |
|----------------------------------------------------------------------------------------------------|--------------------|---------------------|----------------|------------------|----------------------------------------------|----------------------------------------------------|----------|
| Categories                                                                                           |                    |                     | Da             | ta Items         | ISPLAY AS TABLE                              |                                                    |          |
| Deposition<br><u>Contact Authors</u><br><u>Structural Genomics</u>                                   |                    |                     |                | Save Contact A   | uthors                                       |                                                    |          |
| Title                                                                                                |                    |                     |                |                  | Cont                                         | act Authors                                        |          |
| Related Entries Authors                                                                              | Contact nan<br>F.J | ne (Surname,<br>M.) | Contact e-mail |                  | Contact address                              |                                                    | Contact  |
| Citation Authors                                                                                     | Help               | Example             | Help           | <u>Example</u>   | Help                                         | Example                                            | Help     |
| <u>Citation</u><br>Chemical/Biological Features<br><u>Molecule Names</u><br>Molecule Datails         | Kosada, T.         |                     | xxxx@prote     | n.osaka-u.ac.jp  | Insititute f<br>3-2 Yamadaok<br>565-0871, JA | for Protein Research,<br>ka, Suita, Osaka,<br>IPAN | +81-6-87 |
| Sequence<br>Genetically Manipulated Source                                                           | Yamada, T.         |                     | yyyy@protei    | n.osaka-u.ac.jp  | Insititute f<br>3-2 Yamadaok<br>565-0871, JA | For Protein Research,<br>ka, Suita, Osaka,<br>NPAN | +81-6-87 |
| Synthetic Source<br>Structure Features                                                               |                    |                     | - 41           | LINI             |                                              |                                                    | )+       |
| Keywords<br>Biological Assembly<br>Crystallization<br>Methods and Conditions<br>Experimental Crystal | This frame is u    | sed to display      | S The          | Scriptions, exam | P ITA                                        | me<br>I diagnostic informatio                      | n.       |

# Depositセクションでの入力は以下のページを参考にしてください。

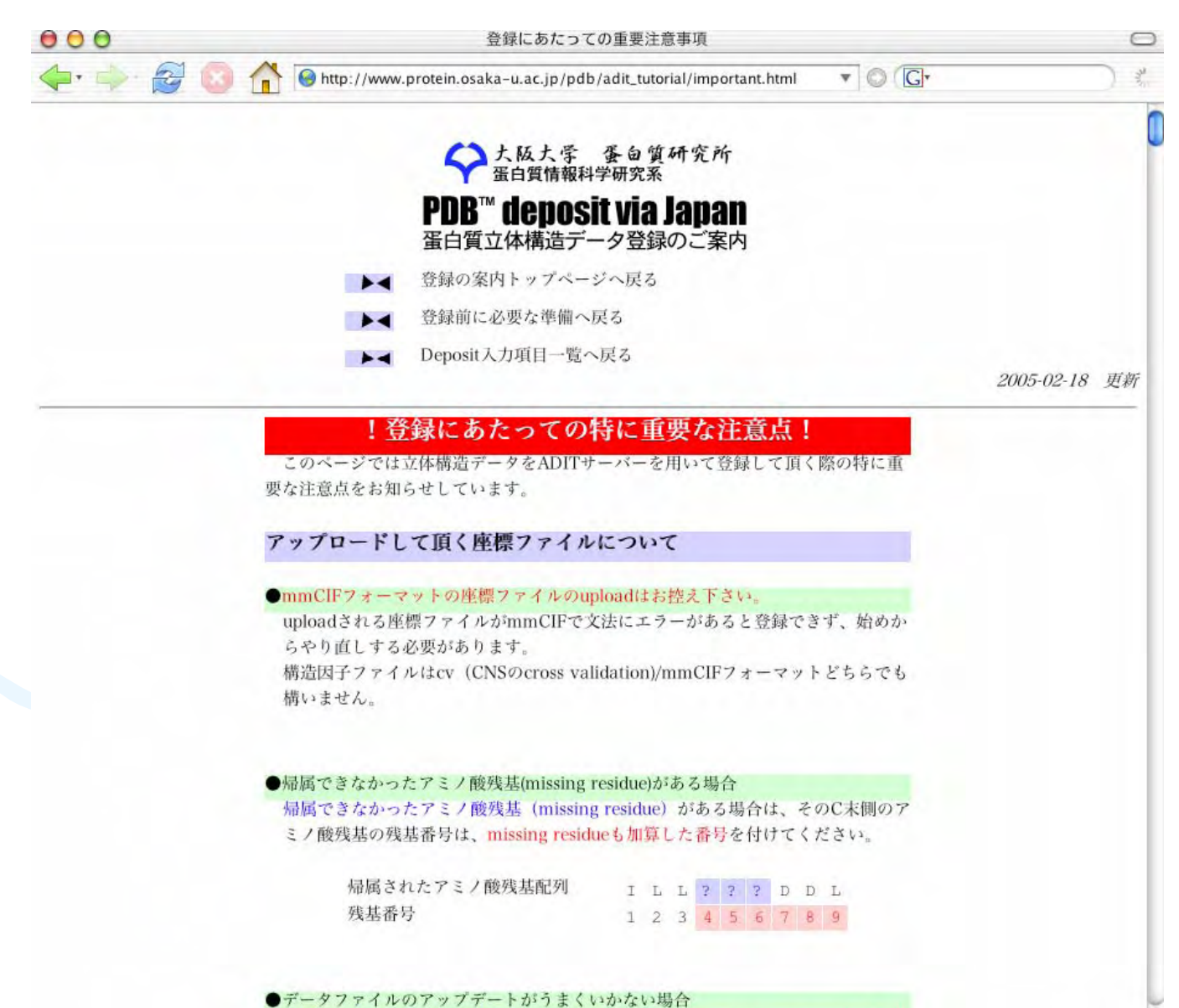

座標ファイルおよび構造因子ファイルをUNIXコマンドのgzipかcompressコマンド

# Depositセクションでの注意事項1

Sequence/One-letter sequence codeでは 帰属できなかったアミノ酸残基(missing residue)を含む全配列を記入してください。

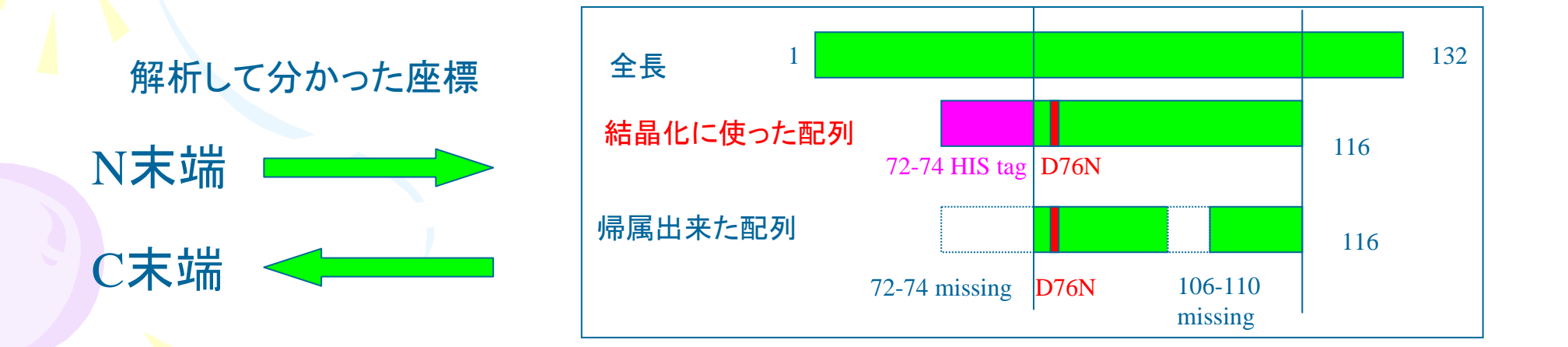

# Depositセクションでの注意事項2

・変異体である場合は、mutation siteを
 Molecule Details/Specific mutationに明記して下さい。

●必ず記入しなければならない項目は全145項目のうち約半分なので、日本語登録案内サイトを参考にして下さい。

# Depositセクションでの注意事項3 biological unit

生物学的に機能しうる最小限の分子構成をbiological unitといいます。ここでは非対称単位中の分子を biological unitとして表現できる対称操作を指定します。biological unitが単量体の 場合その旨を、また単量体以外の場合は対象となる蛋白のChain IDとその対称操作(-x+1, -y, z+3/2) 等を入力してください。

(例) PDB ID = 1LFY, ヒトヘモグロビン 非対称単位にchain A,Bの計二本がありますが、実際生物学的に機能するのは4量体です。この4量体 はchain A,Bと、さらにchain A,Bをそれぞれ(1-y,1-x,1/2-z)で移動させた二量体A',B'とを合わせること で、発生させることが出来ます。

| 非対称単位 | Ī |
|-------|---|
|-------|---|

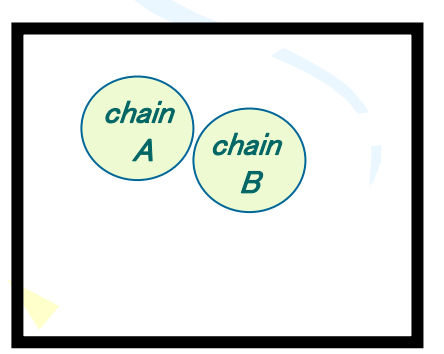

chain A,Bをそれぞれ(1y,1-x,1/2-z )で移動

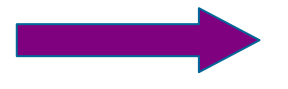

#### biological unit

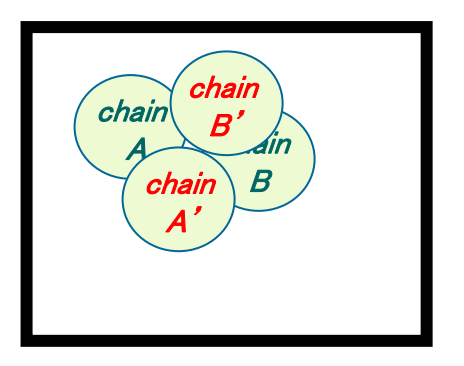

# ADITでの登録操作

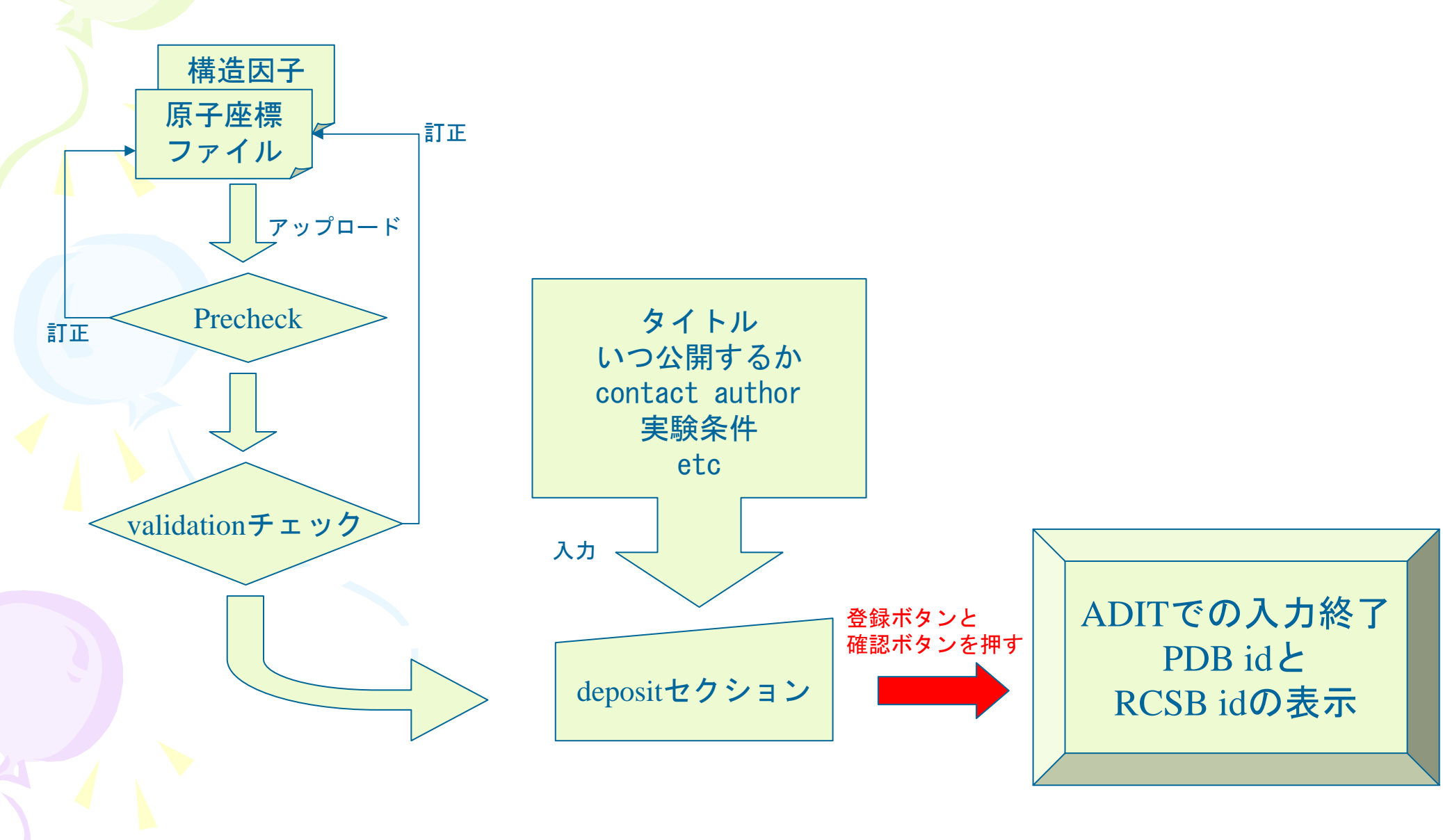

# 登録:ここからは操作しないでください。 Please don't deposit for practice.

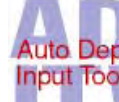

HELP PREVIEW DEPOSIT LEPOSITION

| Categories                                                                                                    | Data Items<br>DISPLAY AS TABLE                                                                                                    |  |  |  |
|----------------------------------------------------------------------------------------------------|----------------------------------------------------------------------------------------------------|--|--|--|
| <u>Keywords</u><br><u>Biological Assembly</u><br><b>Crystallization</b><br><u>Methods and Conditions</u><br><u>Experimental Crystal</u><br><b>Crystal Data</b><br><u>Unit Cell</u> | Enter Data in Category Programs<br>Select the computer programs used in the crystal structure analysis. If several<br>programs were used at any step, enter the final one utilized.                                                                 |  |  |  |
| Space Group<br>Data Collection                                                                                                    | Programs                                                                                                    |  |  |  |
| <u>Crystals</u><br><u>Radiation Source</u>                                                                                                    | Data collection     Help     Example     MOSFLM       If Other:                                                                                                    |  |  |  |
| Radiation Detector Collection Temperature                                                                                                    | Data reduction     Help     Example     SCALA       If Other:     If Other:                                                                                                    |  |  |  |
| Reflections<br>Reflections: High Resol. Shell<br>Refinement                                                                                                    | Diagnostics for Category Programs                                                                                                    |  |  |  |
| Refinement Statistics Resolution shells RMS Deviations Coordinate Error Software Programs                                                                                          | <ul> <li>In row 0</li> <li>Value of item Data collection is: MOSFLM</li> <li>Value of item Data reduction is: SCALA</li> <li>Value of item Structure solution is: Molrep</li> <li>Value of item Structure refinement is: REFMAC 5.2.0005</li> </ul> |  |  |  |

## 登録:操作しないでください。 Please don't deposit for practice.

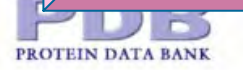

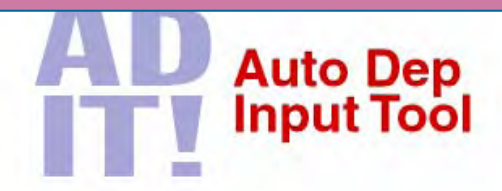

Tutorial PDB Home Contact us

#### Return to the Input Tool!

- If you choose to deposit your structure at this point you will NOT be able to change your entry further in this ADIT session.
- Please review the following tables of the data you have input for missing information.
- Items surrounded by >> << indicate missing mandatory items or data incorrectly input.
- Items surrounded by >> << indicate other important missing items or data incorrectly input.
- Please try to fill in as many of these items as possible before depositing your structure.
- To continue entering data, press the Return to Input Tool button above.
- If you are satisfied with the data that you have entered, press the **DEPOSIT NOW** button below to deposit your structure.

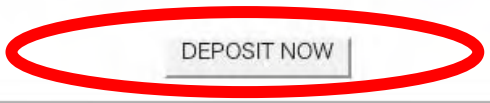

#### **Contact Authors**

| Contact name<br>(Surname, F.M.) | Contact e-mail             | Contact address                                                                  | Contact phone<br>number | Contact fax<br>number |
|---------------------------------|----------------------------|----------------------------------------------------------------------------------|-------------------------|-----------------------|
| Kosada, Takashi.                | xxxx@protein.osaka-u.ac.jp | Insititute for Protein Research, 3-2 Yamadaoka,<br>Suita, Osaka, 565-0871, JAPAN | +81-6-879-4311          | +81-6-879-8636        |
| Yamada, Taro.                   | yyyy@protein.osaka-u.ac.jp | Insititute for Protein Research, 3-2 Yamadaoka,<br>Suita, Osaka, 565-0871, JAPAN | +81-6-879-xxxx          | +81-6-879-уууу        |

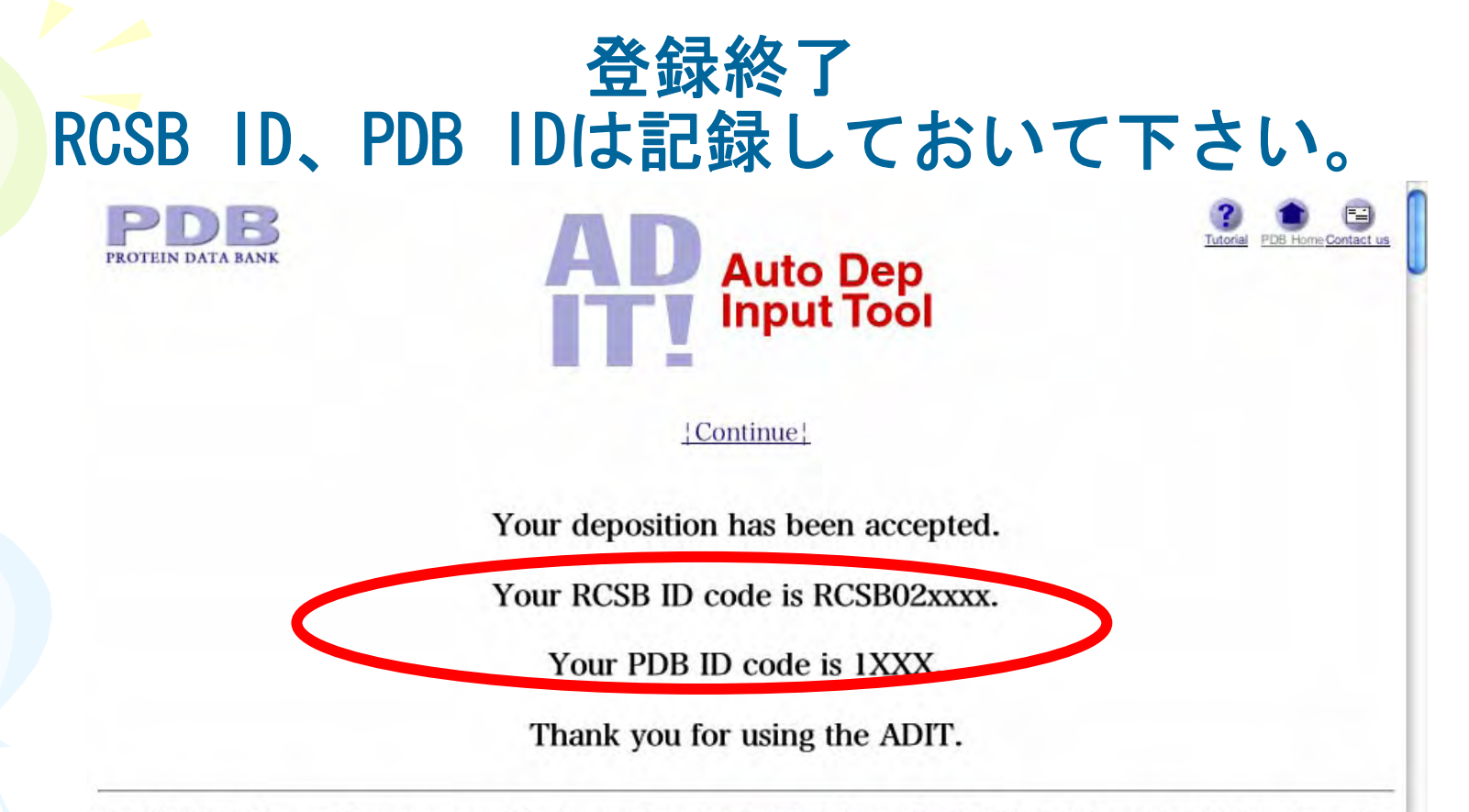

The following tables contain a summary of the data you have just deposited. A complete data file including your coordinate data and a validation summary will be sent to you by e-mail at the address xxxx@protein.osaka-u.ac.jp shortly.If multiple authors have been entered, a copy of the coordinate file and validation report will be sent to each author's e-mail address

If your e-mail address here or in the table below is in error, please send a brief message to <u>deposit@rcsb.rutgers.edu</u> which includes your session restart identifier, <u>Session.XXXX</u>, and your correct contact information.

#### **Contact Authors**

| Contact name<br>(Surname, F.M.) | Contact e-mail             | Contact address                                                                     | Contact phone<br>number | Contact fax<br>number |
|---------------------------------|----------------------------|-------------------------------------------------------------------------------------|-------------------------|-----------------------|
| Kosada, Takashi.                | xxxx@protein.osaka-u.ac.jp | Insititute for Protein Research, 3-2<br>Yamadaoka, Suita, Osaka, 565-0871,<br>JAPAN | +81-6-879-4311          | +81-6-879-8636        |
|                                 |                            | Institute for Protein Research 3.2                                                  |                         | 1                     |

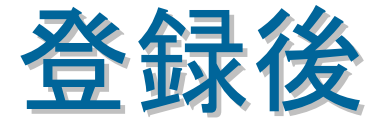

・公開するまでの間、座標データの交換はできますが、なるべく少ない回数ですむようにして下さい。
・なるべく編集処理されたPDBファイルの chain id、残基番号、残基名にして送付して下さい。
・公開する期日の前の週の木曜13時が変更のタイ

ムリミットです。これより早めにお願い致します。

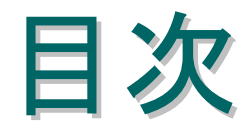

# はじめに 登録方法の紹介 PDBjにおける運営の現状

# PDBjにおける運営の現状

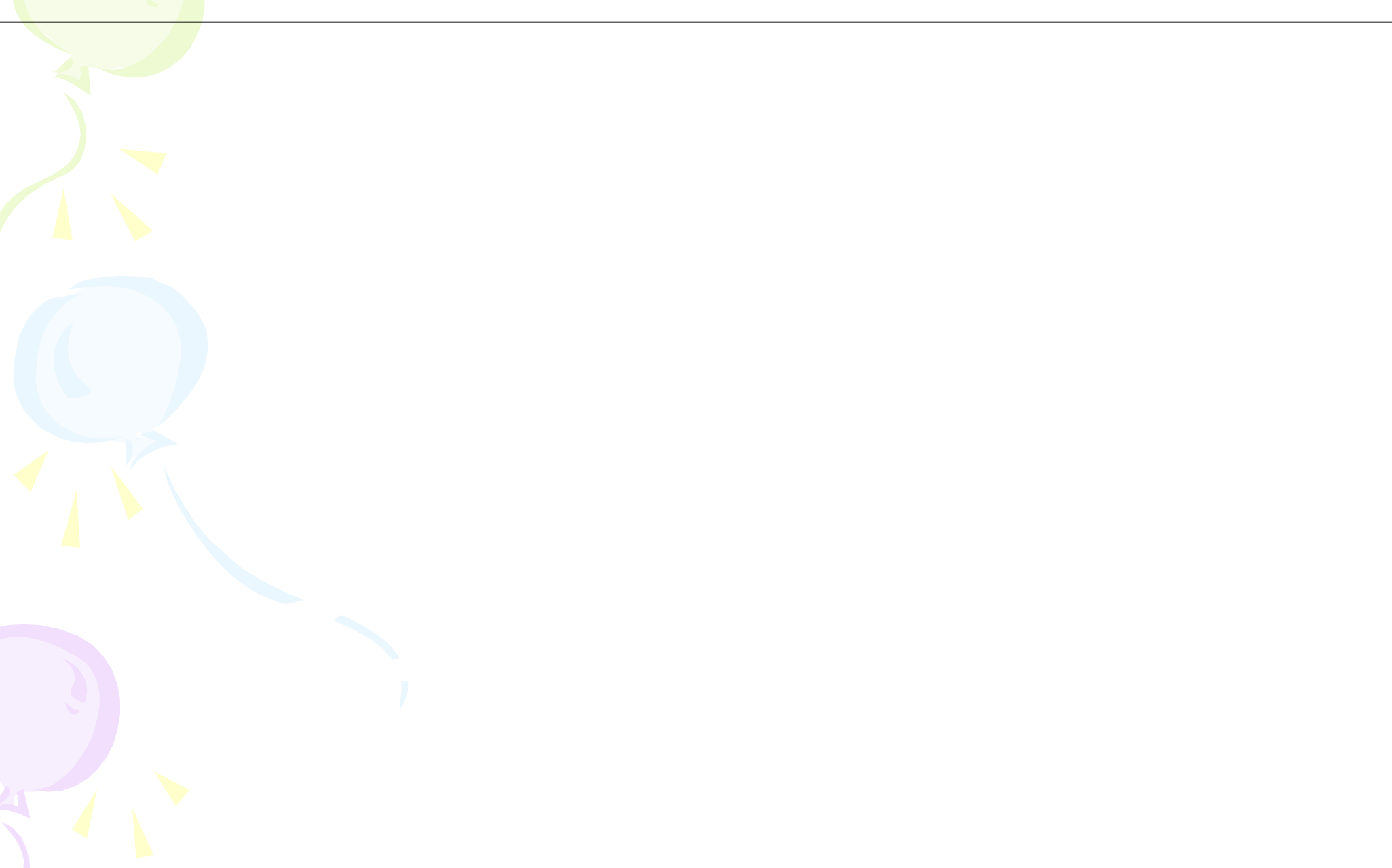

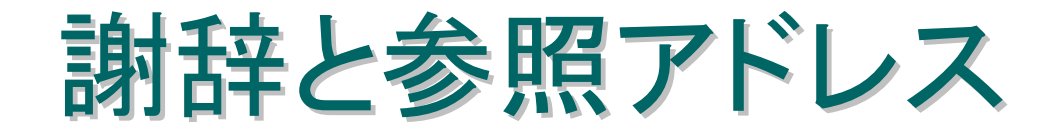

謝辞

今回のセミナーではPDB ID=1KUHを元に練習用に変更いた しました。PDB ID=1KUHの使用・変更を快諾してくださった東 京大学大学院総合文化研究科 広域科学専攻・生命系 栗 栖 源嗣助教授に深く感謝致します。

> PDBj 参照アドレス http://www.pdbj.org/

科学振興事業機構『バイオインフォマティクス推進事業 BIRD』 研究開発課題「蛋白質立体構造データベースの高度化」研究代表者 中村春木